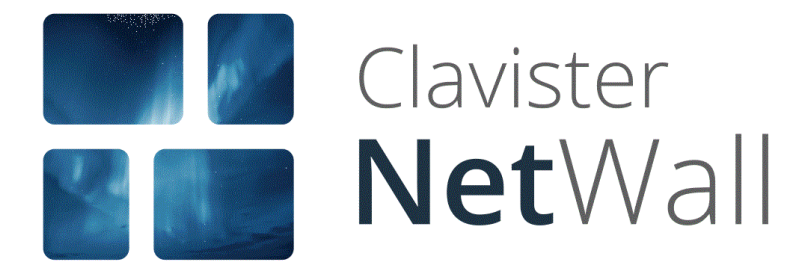

# Clavister NetWall 6000 Series Getting Started Guide

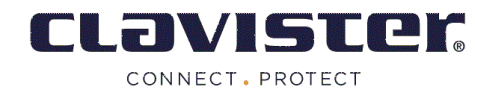

## Clavister NetWall 6000 Series Getting Started Guide

Published 2021-10-26

Copyright © Clavister AB Sjögatan 6J SE-89160 Örnsköldsvik SWEDEN

Head office/Sales: +46-(0)660-299200 Customer support: +46-(0)660-297755

www.clavister.com

## **Copyright Notice**

This publication, including all photographs, illustrations and software, is protected under international copyright laws, with all rights reserved. Neither this manual, nor any of the material contained herein, may be reproduced without written consent of Clavister.

#### Disclaimer

The information in this document is subject to change without notice. Clavister makes no representations or warranties with respect to the contents hereof and specifically disclaims any implied warranties of merchantability or fitness for a particular purpose. Clavister reserves the right to revise this publication and to make changes from time to time in the content hereof without any obligation to notify any person or parties of such revision or changes.

### **Limitations of Liability**

UNDER NO CIRCUMSTANCES SHALL CLAVISTER OR ITS SUPPLIERS BE LIABLE FOR DAMAGES OF ANY CHARACTER (E.G. DAMAGES FOR LOSS OF PROFIT, SOFTWARE RESTORATION, WORK STOPPAGE, LOSS OF SAVED DATA OR ANY OTHER COMMERCIAL DAMAGES OR LOSSES) RESULTING FROM THE APPLICATION OR IMPROPER USE OF THE CLAVISTER PRODUCT OR FAILURE OF THE PRODUCT, EVEN IF CLAVISTER IS INFORMED OF THE POSSIBILITY OF SUCH DAMAGES. FURTHERMORE, CLAVISTER WILL NOT BE LIABLE FOR THIRD-PARTY CLAIMS AGAINST CUSTOMER FOR LOSSES OR DAMAGES. CLAVISTER WILL IN NO EVENT BE LIABLE FOR ANY DAMAGES IN EXCESS OF THE AMOUNT CLAVISTER RECEIVED FROM THE END-USER FOR THE PRODUCT.

## **Table of Contents**

| Preface                                | 5    |
|----------------------------------------|------|
| 1. NetWall 6000 Series Overview        | 7    |
| 1.1. Unpacking                         | 7    |
| 1.2. Interfaces and Ports              | .10  |
| 1.3. Zero Touch Support                | . 12 |
| 1.4. Hardware Sensor Monitoring        | .14  |
| 2. Registering with Clavister          | . 16 |
| 3. Installation                        | . 21 |
| 3.1. General Installation Guidelines   | .21  |
| 3.2. Flat Surface Installation         | . 23 |
| 3.3. Rack Installation                 | . 24 |
| 3.3.1. Front Bracket Installation      | .24  |
| 3.3.2. Side-Rail Installation          | . 25 |
| 3.4. Management Computer Connection    | . 26 |
| 3.5. RJ45 Console Port Connection      | . 29 |
| 3.6. Micro-USB Console Port Connection | . 31 |
| 3.7. Connecting Power                  | . 33 |
| 4. cOS Core Configuration              | . 38 |
| 4.1. Web Interface and Wizard Setup    | . 38 |
| 4.2. Manual Web Interface Setup        | . 48 |
| 4.3. Manual CLI Setup                  | . 63 |
| 4.4. License Installation              | .71  |
| 4.5. Setup Troubleshooting             | .74  |
| 4.6. Next Steps with cOS Core          | . 76 |
| 5. PSU Replacement                     | . 79 |
| 6. Interface Expansion Modules         | . 82 |
| 7. Power over Ethernet Setup           | . 87 |
| 8. Resetting to Factory Defaults       | . 90 |
| 9. Warranty Service                    | . 93 |
| 10. Safety Precautions                 | . 95 |
| A. NetWall 6000 Series Specifications  | . 98 |

## List of Figures

| 1.1. An Unpacked NetWall 6000 Series Unit                                | 7  |
|--------------------------------------------------------------------------|----|
| 1.2. NetWall 6000 Series Interfaces and Ports                            | 10 |
| 3.1. NetWall 6000 Series Side-rail Kit (One Side Only)                   | 25 |
| 3.2. NetWall 6000 Series Side-rail Attachment                            | 25 |
| 3.3. A NetWall 6000 Series Side-rail in Position                         | 25 |
| 3.4. NetWall 6000 Series RJ45 Local Console Port Connection              | 29 |
| 3.5. The NetWall 6000 Series Micro-USB Local Console Port                | 31 |
| 3.6. Rear View of a NetWall 6000 Series Unit                             | 33 |
| 3.7. NetWall 6000 Series Power Inlet                                     | 33 |
| 3.8. NetWall 6000 Series Connected Plug with Retaining Bracket           | 34 |
| 3.9. NetWall 6000 Series Second PSU Insertion                            | 34 |
| 3.10. A NetWall 6000 Series PSU (DC Power)                               | 35 |
| 5.1. A NetWall 6000 Series PSU (AC Power)                                | 79 |
| 5.2. NetWall 6000 Series PSU Alarm Shutoff Button                        | 80 |
| 5.3. NetWall 6000 Series PSU Power LED                                   | 80 |
| 5.4. NetWall 6000 Series PSU Removal                                     | 81 |
| 6.1. NetWall 6000 Series 8 x RJ45 Gigabit Expansion Module               | 82 |
| 6.2. NetWall 6000 Series 8 x SFP Gigabit Interface Module                | 83 |
| 6.3. NetWall 6000 Series 4 x SFP+ 10 Gigabit Expansion Module            | 83 |
| 6.4. NetWall 6000 Series 4 x SFP+ 10 Gigabit Expansion Module with QAT   | 83 |
| 6.5. NetWall 6000 Series 2 x QSFP 40 Gigabit Expansion Module            | 84 |
| 6.6. NetWall 6000 Series Expansion Module Installation (Slot 1)          | 84 |
| 6.7. Insertion of an Ethernet Module                                     | 86 |
| 7.1. NetWall 6000 Series 8 x RJ45 Gigabit with PoE/PoE+ Expansion Module | 87 |
| 7.2. NetWall 6000 Series PoE Power Supply                                | 88 |
| 7.3. NetWall 6000 Series PoE Power Supply Connection                     | 88 |
| 8.1. Factory Reset Using the Web Interface                               | 91 |

## Preface

## **Target Audience**

The target audience for this guide is the administrator who has taken delivery of a packaged Clavister NetWall 6000 Series appliance and is setting it up for the first time. The guide takes the user from unpacking and installation of the device through to power-up, including network connections and initial cOS Core configuration.

## **Text Structure**

The text is divided into chapters and subsections. Numbered subsections are shown in the table of contents at the beginning of the document.

## Notes to the main text

Special sections of text which the reader should pay special attention to are indicated by icons on the left hand side of the page followed by a short paragraph in italicized text. There are the following types of such sections:

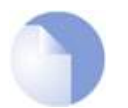

## Note

This indicates some piece of information that is an addition to the preceding text. It may concern something that is being emphasized or something that is not obvious or explicitly stated in the preceding text.

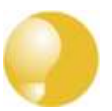

## Tip

This indicates a piece of non-critical information that is useful to know in certain situations but is not essential reading.

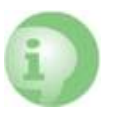

## Caution

This indicates where the reader should be careful with their actions as an undesirable situation may result if care is not exercised.

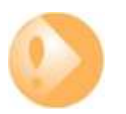

## Important

This is an essential point that the reader should read and understand.

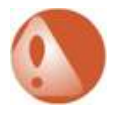

## Warning

This is essential reading for the user as they should be aware that a serious situation may result if certain actions are taken or not taken.

## **Text links**

Where a "See section" link is provided in the main text, this can be clicked on to take the reader directly to that reference. For example, see *Appendix A*, *NetWall 6000 Series Specifications*.

#### Web links

Web links included in the document are clickable. For example, *http://www.clavister.com*.

### Trademarks

Certain names in this publication are the trademarks of their respective owners.

cOS Core is the trademark of Clavister AB.

Windows, Windows XP, Windows Vista, Windows 7, Windows 8 and Windows 10 are either registered trademarks or trademarks of Microsoft Corporation in the United States and/or other countries.

*Apple, Mac* and *Mac OS* are trademarks of Apple Inc. registered in the United States and/or other countries.

## **Chapter 1: NetWall 6000 Series Overview**

- Unpacking, page 7
- Interfaces and Ports, page 10
- Zero Touch Support, page 12
- Hardware Sensor Monitoring, page 14

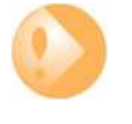

## Important: Only cOS Core version 14.00.00 or later is supported

The NetWall 6000 Series hardware product can run any cOS Core version from 14.00.00 onwards. Earlier versions are not supported and a downgrade should not be attempted.

## 1.1. Unpacking

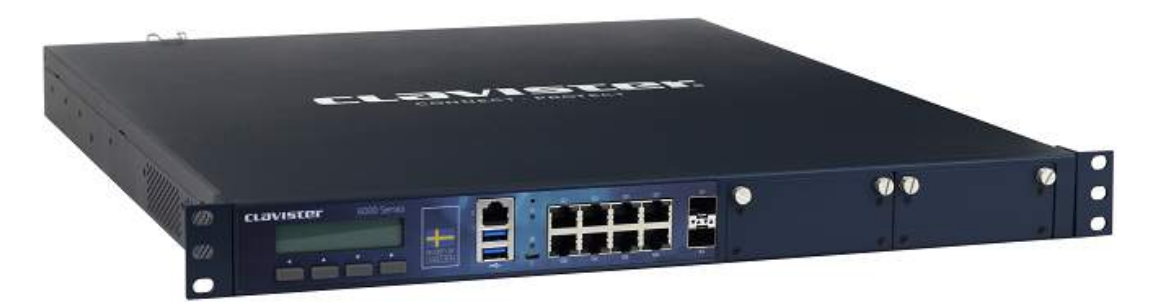

Figure 1.1. An Unpacked NetWall 6000 Series Unit

This section details the unpacking of a single NetWall 6000 Series device. Open the packaging box used for shipping and carefully unpack the contents. The packaging should contain the following:

- The NetWall 6000 Series appliance.
- Local console cable.

- Power cable for the single PSU supplied in the base unit.
- A rack mount kit for a 19-inch rack.

Note that the NetWall 6000 Series comes with only a single power supply unit (PSU) installed as standard. This can be for AC (the default) or DC power. A second PSU for redundancy can be ordered separately from your Clavister sales office and fitted on-site into the unused PSU slot on the back of the unit. This topic is discussed further in *Chapter 5, PSU Replacement*. Note that the fans in the NetWall 6000 Series are **not** field replaceable.

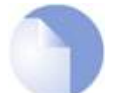

## Note: Report any items that are missing

If any items are missing from the NetWall 6000 Series package, please contact your sales representative.

#### Support Agreements

All purchasers of a new NetWall hardware product must also subscribe to one of the available cOS Core support agreements. These provide access to cOS Core updates and provide a hardware replacement service in the event of a hardware fault. The terms of warranty are described further in *Chapter 9, Warranty Service*, along with a description of the hardware replacement procedure.

### **The Cold Standby Service**

To ensure maximum uptime, a *Cold Standby (CSB) Service* is available from Clavister as an addition to certain cOS Core support agreements. This service allows a second, identical NetWall 6000 Series unit to be purchased at a discount so that it can quickly substitute for the original unit in case of failure, with the ability to quickly reassign the original cOS Core license to the standby unit. When the faulty unit is returned to Clavister, a new cold standby unit is immediately sent back. More details about the CSB service can be found in the separate *NetWall Hardware Replacement Guide* PDF publication.

#### **Downloading NetWall 6000 Series Resources**

All documentation, version upgrades and other resources for the NetWall 6000 Series can be downloaded from the Clavister website after logging into the relevant *MyClavister* account.

#### **Contacting Clavister Product Support**

Clavister customer support can be contacted by logging in as a customer and reporting an issue on the company website at *https://www.clavister.com*. Alternatively, the direct support telephone number is +46 (0)660-29 77 55 (answered 24/7). Sales enquiries should be directed to the head office number +46 (0)660-29 92 00 during business hours.

#### **End of Life Treatment**

The NetWall 6000 Series appliance is marked with the European *Waste Electrical and Electronic Equipment* (WEEE) directive symbol which is shown below.

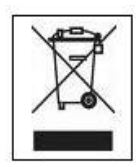

The product, and any of its parts, should not be discarded using a regular refuse disposal method. At end-of-life, the product and parts should be given to an appropriate service that deals with the disposal of such specialist materials.

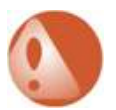

## WARNING: REPLACE ANY INTERNAL BATTERIES CORRECTLY

THERE IS A RISK OF EXPLOSION IF AN INTERNAL BATTERY IS REPLACED WITH THE INCORRECT TYPE. DISPOSE OF ANY USED INTERNAL BATTERIES APPROPRIATELY.

## **1.2. Interfaces and Ports**

This section is an overview of the NetWall 6000 Series product's external connectivity options.

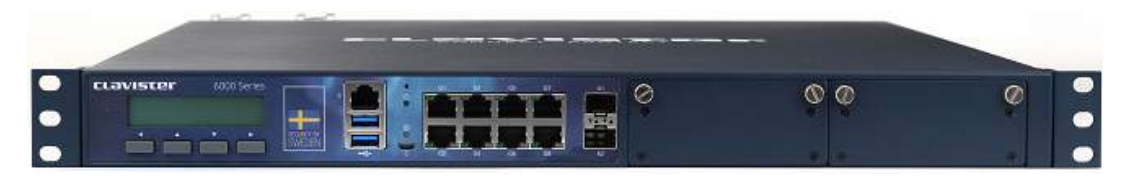

Figure 1.2. NetWall 6000 Series Interfaces and Ports

The NetWall 6000 Series features the following connection ports on the front panel:

#### • An RJ45 RS-232 local console port

This port can used for direct access to the cOS Core *Boot Menu* and the cOS Core *Command Line Interface* (CLI). Connecting to this port is described in *Section 3.5, "RJ45 Console Port Connection"*.

#### • A micro-USB (type micro-B) local console port

This port provides an alternative means for a local console connection and is marked with the letter **C**. Like the RJ45 console port, this is used for direct access to the cOS Core *Boot Menu* and the cOS Core *Command Line Interface* (CLI). Connection to this port is discussed in *Section 3.6, "Micro-USB Console Port Connection"*.

If local console connections are made to the RJ45 and micro-USB ports at the same time, the micro-USB port will automatically take precedence.

### • 8 x RJ45 Gigabit Ethernet interface ports

These ports have sequential logical cOS Core interface names from **G1** to **G8**. They all support 10BaseT, 100BaseTx and 1000BaseT.

The **G1** interface is the default interface for management access over a network. However, it can also be used for other purposes. The *G8* interface has a DHCP client enabled on it in the default cOS Core configuration so it can be automatically assigned an IP address by an ISP.

### • 2 x 10 Gigabit SFP+ Ethernet interfaces

These ports have the logical cOS Core interface names **X1** and **X2**. They both support 10 Gigabit Enhanced Small Form-factor Pluggable (SFP+) modules.

### • 2 x Ethernet interface expansion slots

These slots are on the right side of the front panel and, in a new unit, are covered with a removable panel since they will be empty. Expansion modules can be ordered separately for these slots and the following module options are available:

- i. 8 x RJ45 Gigabit Ethernet interfaces.
- ii. 8 x RJ45 Gigabit Ethernet interfaces with Power over Ethernet (PoE). This **must** be installed in the second slot only (on the far right-hand side).
- iii. 8 x SFP Gigabit interfaces. Note that this module cannot be used in the first slot *E1* which is nearest the fixed interfaces.
- iv. 4 x SFP+ 10 Gigabit interfaces.

v. 4 x SFP+ 10 Gigabit interfaces with QAT.

The QAT feature will be automatically used by cOS Core for IPsec acceleration.

vi. 2 x QSFP 40 Gigabit interfaces.

Module installation is discussed further in *Chapter 6, Interface Expansion Modules* as well as details about logical name assignment in cOS Core.

## Note: The two USB Type A ports are not currently used

The two **USB Type A** ports on the 6000 Series front panel are for future functionality and are not currently used by cOS Core.

The full connection capabilities of all the NetWall 6000 Series Ethernet interfaces are listed at the end of *Appendix A, NetWall 6000 Series Specifications*.

#### Connecting to the Internet and Using InControl Zero touch

Any Ethernet interface could be used for Internet connection but the **G8** interface has a DHCP client enabled in the default cOS Core configuration. This means it can automatically receive a DHCP lease from an ISP if used for connection to the Internet. However, note that this interface **must** be used for Internet connection when the unit is automatically managed on initial startup by InControl using its *Zero Touch* feature. This is discussed further in *Section 1.3, "Zero Touch Support"*.

#### **RJ45 Ethernet Interface Status LEDs**

The status lights on the sides of the NetWall 6000 Series RJ45 Ethernet interface sockets indicate the following states for each interface:

- Left LED:
  - i. Solid Green The interface has power.
  - ii. Flashing Green The interface is active.
- Right LED:
  - i. **Dark** 10 Mbit link or no link.
  - ii. Green 100 Mbit link.
  - iii. Yellow 1000 Mbit link.

#### **Display and Keypad**

The NetWall 6000 Series features a display and keypad on the front panel. This is not used by the current version of cOS Core and is intended for use by future versions.

## **1.3. Zero Touch Support**

The NetWall 6000 Series product is able to support the *Zero Touch* feature in the Clavister InControl management software product. This means that it is possible to power up a brand new NetWall 6000 Series, connect it to the Internet, and the NetWall 6000 Series device will automatically register itself with an InControl server. The device can then be remotely brought under centralized InControl management and configured remotely, without any local configuration needing to be done.

However, this feature will only work if the following prerequisites are true:

- The version of InControl being used for device management is 2.00.00 or later.
- The FQDN or IP address of the management InControl server has been set in the *MyClavister* account associated with the NetWall 6000 Series device. This is done by logging in to the relevant *MyClavister* account, selecting *Settings* and then selecting the *Zero Touch* tab. Only one InControl server address can be associated with one *MyClavister* account.
- The zero touch feature has been enabled for the license associated with the NetWall 6000 Series device. This in the *MyClavister* account by selecting *Licenses* and then enabling the *Zero Touch* button next to the relevant license. If the zero touch button is grayed out then the feature is not available with that device. There is an option in the previous step to always enable zero touch by default for all new licenses.
- The version of cOS Core running on the NetWall 6000 Series must be 12.00.16 or later. This might require an upgrade of the factory installed cOS Core version.
- The cOS Core configuration is in its "factory default" state. Following an upgrade to a version that supports zero touch or any configuration change, this will require a manual reset to the default cOS Core configuration. In the Web Interface this is done by going to:

#### Status > Maintenance > Reset & Restart

And then selecting the following option:

#### Reset the configuration to current core default

Note that a full hardware reset to factory defaults will undo any cOS Core version upgrade and this should therefore not be done. Also note that any configuration change that is saved after a reset to the default configuration will disable the zero touch feature.

- The NetWall 6000 Series can be connected to an ISP or other network that can provide Internet access and that has a DHCP server enabled which can provide a public DNS server address to the device. Note that physical connection to the Internet should be performed only after the device is running a zero touch supporting version of cOS Core with the factory default configuration.
- Access is not blocked by surrounding network equipment for TCP traffic on port 998. This traffic is required for the NetWall 6000 Series to communicate with the InControl server. DNS traffic between the NetWall 6000 Series and public DNS servers must also not be blocked.

#### Internet Connection Must Use a Specific Interface for Zero Touch

When the NetWall 6000 Series is running a version of cOS Core that supports the zero touch feature, the initial connection to the Internet for InControl management must be made via the **G8** interface for the feature to function.

### Zero Touch Can Also Simplify Hardware Replacement

In addition to simplifying the addition of a new NetWall 6000 Series, the zero touch feature can also simplify hardware replacement of a NetWall 6000 Series with another NetWall 6000 Series. When the replacement hardware is connected to the Internet, InControl can automatically install the correct license as well as the correct cOS Core version. In addition, InControl will upload its copy of the cOS Core configuration from the old hardware.

A complete description of the zero touch feature and how it functions can be found in the separate *InControl Administration Guide* in the chapter titled *Zero Touch*.

## **1.4. Hardware Sensor Monitoring**

The NetWall 6000 Series is equipped with sensors that provide cOS Core with information about operational parameters such as CPU temperature. This information is available to the administrator through the cOS Core management interfaces.

In addition, log message alerts can be automatically generated if a sensor reaches a value outside of its normal operational range.

Configuring this feature, as well as a list of all the sensors available on each Clavister hardware model and their normal ranges, can be found in the *Hardware Monitoring* section of the separate *cOS Core Administration Guide*.

## **Chapter 2: Registering with Clavister**

Before applying power to the NetWall 6000 Series and starting cOS Core, it is important to understand the customer and product registration procedures. There are two types of registration:

#### Registering as a Clavister Customer

This involves registering basic contact and company information on the Clavister website and establishing login credentials. Later, these credentials can also be used by cOS Core for automatically registering the 6000 Series hardware unit and automatically downloading the correct license.

This is a mandatory requirement for all new customers and needs to be done only once. A description of doing this can be found below. Even if registration is not done before starting the cOS Core wizard, the wizard will provide a link to the registration page so it can be done while the wizard is running.

#### Registration of a NetWall 6000 Series Hardware Unit

This is mandatory for every hardware unit before a license can be downloaded. It can be done in the following ways:

- i. Automatic registration after cOS Core starts This can done by the Setup Wizard which starts automatically in the Web Interface when cOS Core is started for the first time. The wizard is described in Section 4.1, "Web Interface and Wizard Setup".
- ii. **Manual registration of the NetWall 6000 Series on the Clavister website** This is described in the last half of this chapter. Manual registration may be necessary if the appliance does not have Internet access.

#### A. Registering as a Clavister Customer

The NetWall 6000 Series registration steps for a first time user of Clavister hardware are as follows:

1. Open a web browser, go to *https://www.clavister.com* and select the **MyClavister** link.

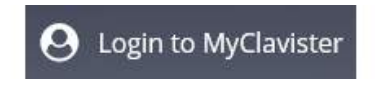

The *MyClavister* login page is presented. If you are already registered, log in and skip to step
If you are a new customer accessing *MyClavister* for the first time, click the Create Account link.

| johnsmith |         |  |
|-----------|---------|--|
| Password  |         |  |
|           | Sign in |  |

3. The registration page is now presented. The required information should be filled in. In the example below, a user called *John Smith* is registering.

| Create Clavister Account<br>Register for a free account to get the most out of our website. |               |  |
|---------------------------------------------------------------------------------------------|---------------|--|
| Username<br>johnsmith                                                                       |               |  |
| First Name                                                                                  | Last Name     |  |
| John                                                                                        | Smith         |  |
| Email                                                                                       | Phone         |  |
| john@example.com                                                                            | +460660297755 |  |

4. When the registration details are accepted, an email is sent to the email address given so that the registration can be confirmed.

Your account has successfully been created, but before you can login you must first verify your email address. An email has been sent to you with further instructions on how to complete the registration. 5. Below is an example of the heading in the email that would be received.

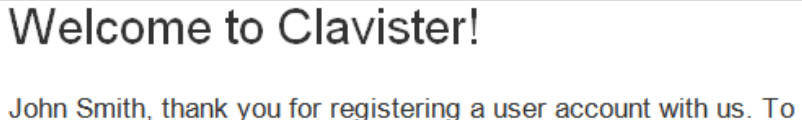

Sonn Smith, thank you for registering a user account with us. To complete the registration process, please follow the link below. Once your account has been activated, you can explore our site and download articles, white papers, subscribe to our newsletter and much more.

6. The confirmation link in the email leads back to the Clavister website to show that confirmation has been successful and logging in is now possible.

Your account has successfully been verified and you can now  $\,\times\,$  log in below.

7. After logging in, the customer name is displayed with menu options for changing settings and logging out. Note also that multi-factor authentication can be enabled for increased security in *Settings*.

|             |             |          | 👤 John Smith 🗸                                   |
|-------------|-------------|----------|--------------------------------------------------|
| Downloads ~ | Help Desk ~ | Training | john smith Itd<br><sup>Company</sup><br>Settings |
|             |             |          | Log out                                          |

### B. Registration of the NetWall 6000 Series

This section can be skipped if the NetWall 6000 Series unit has access to the Internet. With Internet access available, registration can be performed automatically by the cOS Core *Setup Wizard* which will appear as a browser popup window in the Web Interface when cOS Core starts for the first time. The wizard is described in *Section 4.1, "Web Interface and Wizard Setup"*.

If the unit does not have Internet access then manual registration is required and this is done using the following steps:

8. Now, log into the *MyClavister* website and select the **Register License** menu option.

| Overview | Licenses V Cloud Services V |
|----------|-----------------------------|
|          | License List                |
|          | License Search              |
|          | Register License            |

9. Select the **NetWall** option.

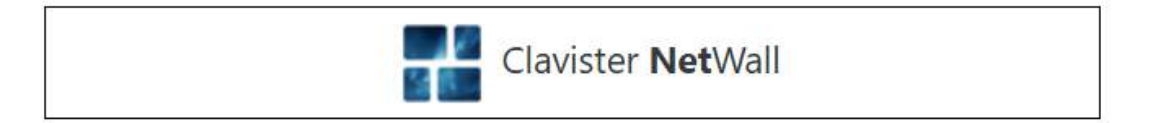

10. The registration fields will be displayed. After selecting the product type, enter the *Hardware Serial Number* and *Service Tag.* **These two codes are found on a label which should be attached to the NetWall 6000 Series hardware itself**. The label is usually found on the hardware unit's underside but may be found in another position.

| Desktop or Rack-mounted                             | model ~                 |
|-----------------------------------------------------|-------------------------|
| Hardware Serial Number                              |                         |
| Enter the hardware serial number for<br>Service Tag | your Clavister product. |

The image below shows an example identification label which illustrates the typical layout of labels found on Clavister hardware products.

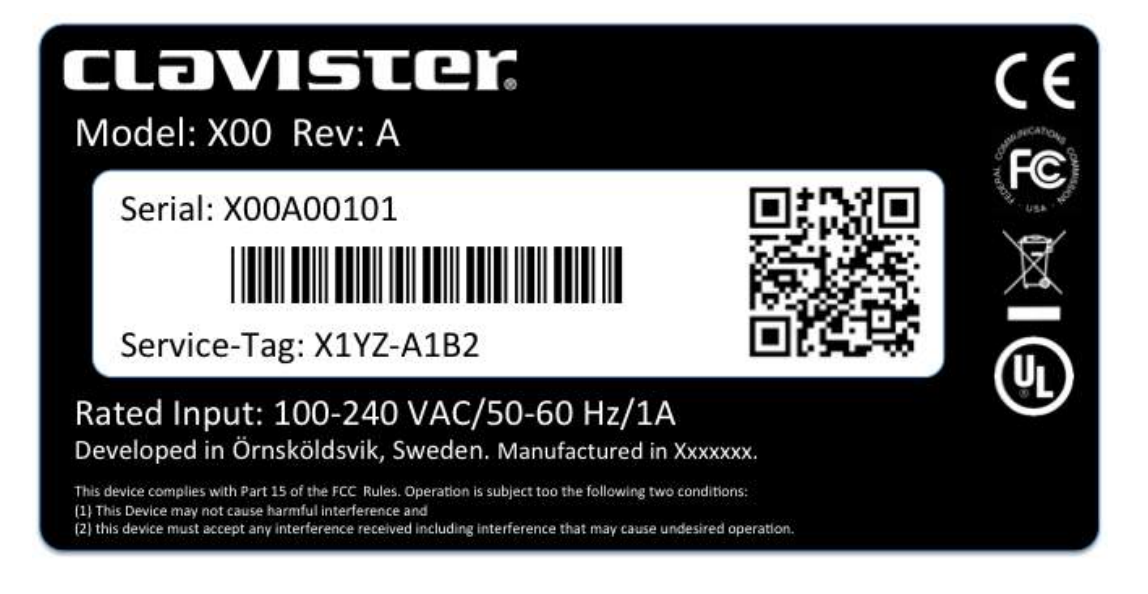

#### After Successful Hardware Registration

Once the NetWall 6000 Series unit is registered, a cOS Core license for the unit becomes available for download and installation from Clavister servers. This installation can be done automatically through the cOS Core *Setup Wizard* which is described in *Section 4.1, "Web Interface and Wizard Setup"*.

If the NetWall 6000 Series is not connected to the Internet, the license must be manually downloaded from the cOS Core website and then manually uploaded.

All license installation options are listed and discussed in Section 4.4, "License Installation".

## **Chapter 3: Installation**

- General Installation Guidelines, page 21
- Flat Surface Installation, page 23
- Rack Installation, page 24
- Management Computer Connection, page 26
- RJ45 Console Port Connection, page 29
- Micro-USB Console Port Connection, page 31
- Connecting Power, page 33

## **3.1. General Installation Guidelines**

Follow these general guidelines when installing the NetWall 6000 Series appliance:

#### Safety

Take notice of the safety guidelines laid out in *Chapter 10, Safety Precautions*. These are specified in multiple languages.

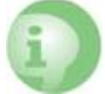

### Caution: Noise levels can be elevated from fans

The NetWall 6000 Series can emit elevated levels of fan noise and caution should be taken to protect hearing if spending periods of time in proximity to the appliance.

It is also recommended that the NetWall 6000 Series operates within an acoustically contained area, such as a special computer room.

#### Power

Make sure that the power source circuits are properly grounded and then use the power cord supplied with the appliance to connect it to the power source.

#### • Using Other Power Cords

If your installation requires a different power cord than the one supplied with the appliance,

be sure to use a cord displaying the mark of the safety agency that defines the regulations for power cords in your country. Such marks are an assurance that the cord is safe.

#### Power Overload

Ensure that the appliance does not overload the power circuits, wiring and over-current protection.

To determine the possibility of overloading the supply circuits, add together the ampere ratings of all devices installed on the same circuit as the appliance and compare the total with the rating limit for the circuit. The maximum ratings for the 6000 Series are listed in *Appendix A, NetWall 6000 Series Specifications*.

#### • Surge Protection

A third party surge protection device should be considered and is strongly recommended as a means to prevent electrical surges reaching the appliance. This is mentioned again in *Section 3.7, "Connecting Power"*.

#### Temperature

Do not install the appliance in an environment where the ambient temperature during operation might fall outside the specified operating range. This range is documented in *Appendix A, NetWall 6000 Series Specifications*.

The intended operating temperature range is "room temperature". That is to say, the temperature most commonly found in a modern office and in which humans feel comfortable. This is usually considered to be between 20 and 25 degrees Celsius (68 to 77 degrees Fahrenheit). Special rooms for computer equipment may use a lower range and this is also acceptable.

#### Airflow

Make sure that airflow around the appliance is not restricted.

• Dust

Do not expose the appliance to environments with elevated dust levels.

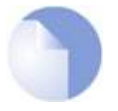

## Note: The specifications appendix provides more details

Detailed information concerning power supply range, operating temperature range and other operating details can be found at the end of this document in **Appendix A**, **NetWall 6000 Series Specifications**.

## **3.2. Flat Surface Installation**

The NetWall 6000 Series can be mounted on any appropriate stable, flat, level surface that can safely support the weight of the appliance and its attached cables. However, the NetWall 6000 Series is designed to be rack mounted and operation on a flat surface should be avoided. Operating on a flat surface should only be done for testing purposes and only for a limited period of time. Rack mounting is described in *Section 3.3, "Rack Installation"*.

The NetWall 6000 Series can emit elevated levels of fan noise and caution should be taken to protect hearing when spending time in proximity to the appliance if it is being operated on a flat surface. It is not recommended to operate the unit outside of an acoustically isolated space.

Rack mounting is described next in Section 3.3, "Rack Installation".

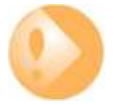

## Important: Always leave space around the appliance

Always ensure there is adequate space around the appliance for ventilation and for easy access to switches and cable connectors. **No objects should be placed on top of the casing.** 

## 3.3. Rack Installation

The NetWall 6000 Series is designed to be installed in most standard 19-inch equipment racks. The following general guidelines for racks should be followed:

- The rack or cabinet used for mounting should be adequately secured to prevent it from becoming unstable and/or falling over.
- Devices installed in the rack or cabinet should be mounted as low as possible, with the heaviest devices at the bottom and progressively lighter devices installed above.

## **Two Rack Mounting Kits Are Included**

There are two rack mounting kits, included **both** must be installed for mounting the NetWall 6000 Series into a rack. In the product packaging, the following should be included:

- A front bracket kit.
- A side-rail kit.

Installing these kits is described in the following two subsections. The ordering of attachment is not important but **both** should be installed before mounting the NetWall 6000 Series in the rack.

## 3.3.1. Front Bracket Installation

The front bracket kit consists of two brackets, each of which has three screws for attachment to the front-sides of the 6000 Series as shown in the image below. There are pre-drilled holes already in the sides of the unit which are used for attaching these brackets.

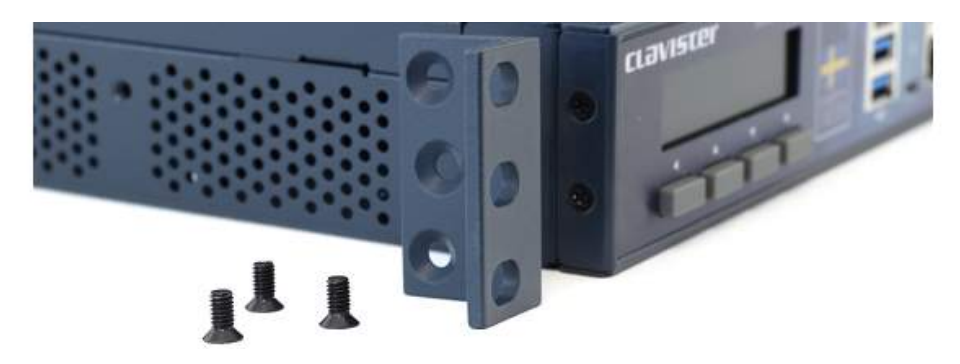

A bracket should be attached to each side of the 6000 Series casing with a screwdriver using the screws supplied.

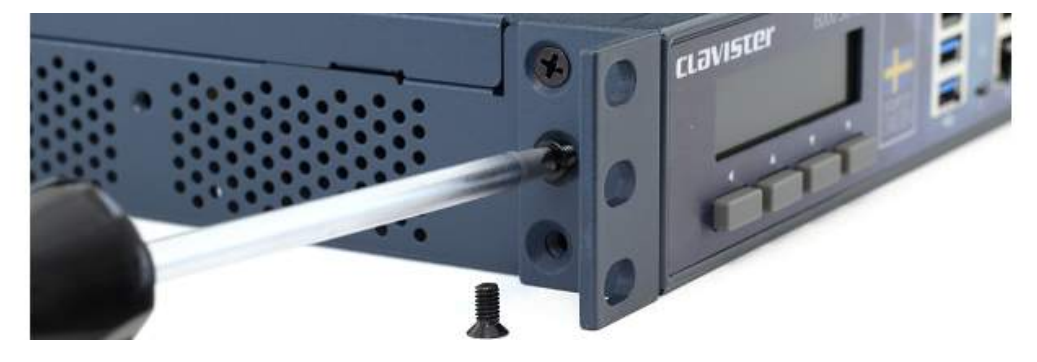

Described next is attaching the side-rails.

## 3.3.2. Side-Rail Installation

The side-rail kit consists of two side-rails with screws for fitting to the sides of the NetWall 6000 Series so it can be slid into a 1U rack mount.

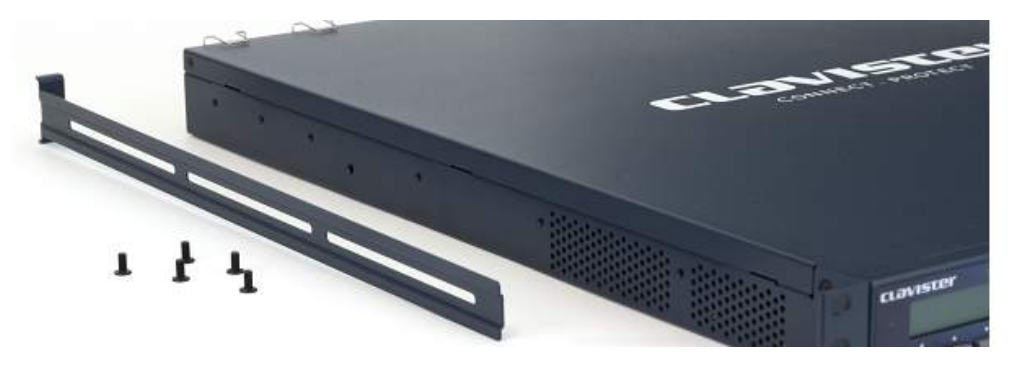

Figure 3.1. NetWall 6000 Series Side-rail Kit (One Side Only)

Using a suitable screwdriver and the screws provided, attach a rail to both sides of the NetWall 6000 Series unit. There are pre-drilled holes in the unit for this.

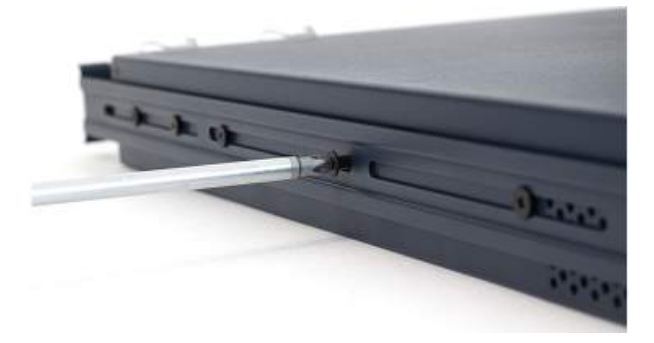

Figure 3.2. NetWall 6000 Series Side-rail Attachment

The unit is now ready for sliding into a rack. After positioning the unit, the front brackets should be attached to the rack so the unit cannot slide out.

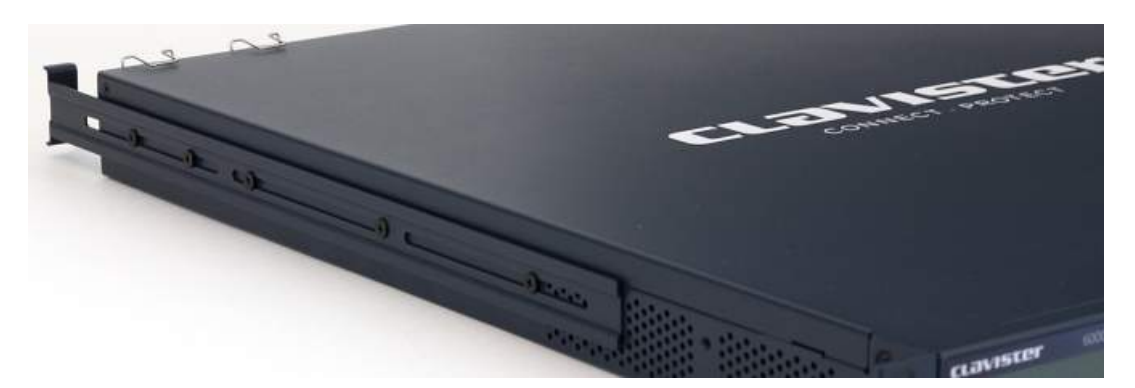

Figure 3.3. A NetWall 6000 Series Side-rail in Position

## **3.4. Management Computer Connection**

### cOS Core Starts After Power Up

It is assumed that the NetWall 6000 Series unit is now unpacked, positioned correctly and power is applied. If not, the earlier chapters in this manual should be referred to before continuing.

Clavister's cOS Core software is preloaded on the NetWall 6000 Series and will automatically boot up after power is applied. After the start-up sequence is complete, an external management computer can be used to configure cOS Core. The management computer's operating system can be any kind as long it can run a standard modern web browser for configuration using the cOS Core WebUI.

### The Default Management Ethernet Interface

After first-time startup, cOS Core automatically makes management access available on a single predefined Ethernet interface and assigns to it the private IPv4 address **192.168.1.1** and network **192.168.1.0/24**.

For the NetWall 6000 Series, the default management interface is **G1**.

#### cOS Core Setup Methods

Initial cOS Core software configuration can be done in one of the following ways:

#### • Using a web browser across a network connection

A standard web browser running on a standalone management computer (sometimes referred to as the *management workstation*) can be used to access the cOS Core *Web Interface*. This provides an intuitive graphical interface for cOS Core management. When this interface is accessed for the first time, a *setup wizard* runs automatically to guide a new user through key setup steps. The wizard can be closed if the administrator wishes to go directly to the Web Interface to perform setup manually.

The wizard is recommended for its simplification of initial setup and is described in detail in *Section 4.1, "Web Interface and Wizard Setup"*. The wizard assumes that configuring public Internet access is one of the tasks to be performed and has a step for this.

#### • Using CLI commands across a network connection

The setup process can be performed using CLI commands which are input into a remote management computer running console emulation software. The management computer is linked across a network to an Ethernet interface on the firewall.

Once a network link to the CLI has been established, the manual configuration steps using the CLI are described in *Section 4.3, "Manual CLI Setup"*.

The CLI allows step by step control of the setup process and should be used by administrators who fully understand both the CLI and the setup steps required.

#### • Using CLI commands via the local console

Alternatively, CLI access is possible using console emulation software running on an external computer connected directly to either the micro-USB console port on the 6000 Series hardware or via the RS-232 RJ45 console port. The USB port has precedence when both are connected. Micro-USB connection is described in *Section 3.6, "Micro-USB Console Port* 

Connection" and RJ45 connection is described in Section 3.5, "RJ45 Console Port Connection".

In the default NetWall 6000 Series configuration, login credentials are enabled for the local console. These are a username of **admin** and a password of **admin**. These credentials come from the predefined *admin* user, which is also used for SSH and Web Interface access.

#### **Connection to an External Management Computer**

For system management using the Web Interface or the CLI via SSH, the firewall's **G1** Ethernet interface must be connected, across a network or directly, to an Ethernet interface on an external management computer.

This connection could be made via a local switch using standard Ethernet cables, as shown in the illustration below.

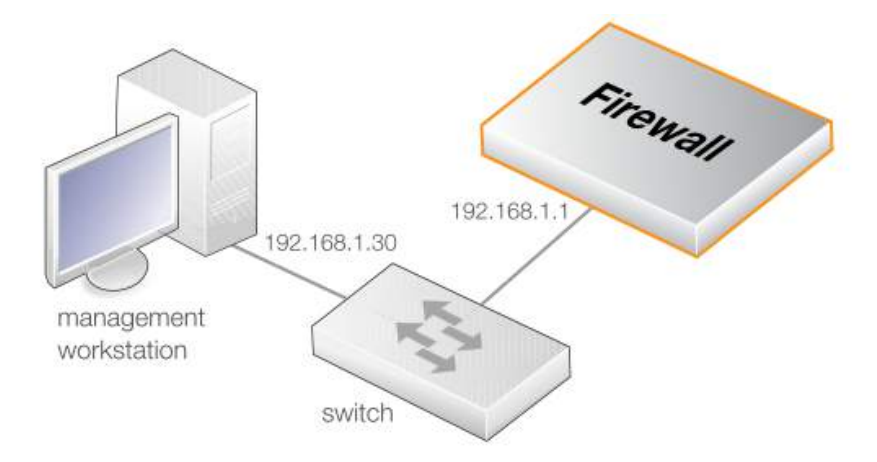

Alternatively, direct local Ethernet connection to the **G1** interface could be done without a switch by using a crossover cable. However, all the RJ45 interfaces on the NetWall 6000 Series support *Automatic MDI-X* so a crossover cable is not necessary.

### **Connection to an ISP for Internet Access**

For access to the public Internet, another 6000 Series Ethernet interface should be selected for connection to an ISP. In this guide, it will be assumed that the interface **G8** will be used for connection to the Internet, although another available interface could be used instead. In the cOS Core setup wizard, this interface used is always generically referred to as the *WAN* interface. cOS Core setup for Internet access is discussed further in *Chapter 4, cOS Core Configuration*.

Note that in the default cOS Core configuration for the NetWall 6000 Series, this interface already has a DHCP client enabled so it can automatically receive an IP addresses from an ISP.

#### **Management Computer Ethernet Interface Setup**

Traffic can flow between the designated management computer's Ethernet interface and the firewall's management interface if they are on the same IP network. This means the management computer interface should be first assigned the following static values:

- IP address: 192.168.1.30
- Subnet mask: 255.255.255.0
- Default gateway: 192.168.1.1

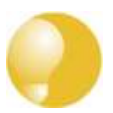

## Tip: Using another management interface IP address

The IPv4 address assigned to the management computer's Ethernet interface, could be any address from the **192.168.1.0/24** network. However, the IP chosen must be different from **192.168.1.1** which is used by cOS Core's default management interface.

## **3.5. RJ45 Console Port Connection**

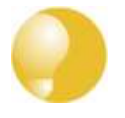

## Tip: Skip this section if using the Web Interface for set up

Console port connection can be skipped if cOS Core setup is going to be done using the cOS Core Web Interface since neither CLI or boot menu access will be needed.

The local console port allows direct management connection to the NetWall 6000 Series unit from an external computer acting as a console terminal. This local console access can then be used for both management of cOS Core with CLI commands or to enter the *boot menu* in order to access firmware loader options. The boot menu is described further in the separate *cOS Core Administration Guide*.

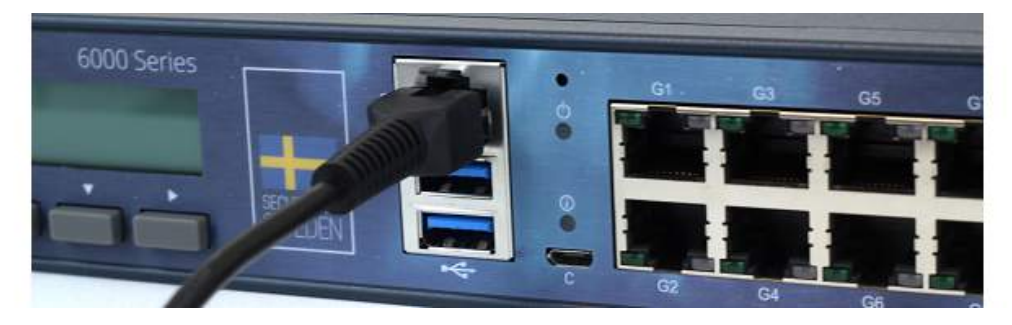

Figure 3.4. NetWall 6000 Series RJ45 Local Console Port Connection

Note that the NetWall 6000 Series has both an RJ45 console port and a micro-USB port (described in *Section 3.6, "Micro-USB Console Port Connection"*). Both can be used but if both are connected then the micro-USB port will automatically take precedence.

### **Requirements for NetWall 6000 Series Local Console Connection**

To get management access via the local console port, the following is needed:

- An external computer with a serial port and the ability to emulate a console terminal (for example, using the open source *puTTY* software).
- The terminal console should have the following settings:
  - i. 115,200 bps.
  - ii. No parity.
  - iii. 8 bits.
  - iv. 1 stop bit.
  - v. No flow control.
- An RS-232 cable with appropriate terminating connectors.

### **Connection Steps**

To connect a terminal to the local console port, perform the following steps:

- 1. Check that the console connection settings are configured as described above.
- 2. Connect one of the connectors on the cable directly to the local console port on the 6000 Series.
- 3. Connect the other end of the cable to a console terminal or to the serial connector of a computer running console emulation software.

## The Default Local Console Login Credentials

The console user credentials for logging in are specified by the predefined *admin* user and are the same as the credentials for initial network access via the management Ethernet interface:

- Username: admin
- Password: admin

It is recommended to change the password for this user during initial cOS Core configuration.

## **Remote Console Connection Using SSH**

An alternative to using the local console port for CLI access is to connect remotely over a network via a physical Ethernet interface and using a Secure Shell (SSH) client on the management computer to issue CLI commands. This is discussed further in *Section 3.4, "Management Computer Connection"*.

## **3.6. Micro-USB Console Port Connection**

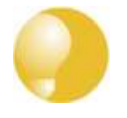

## *Tip: Skip this section if using the Web Interface for set up*

Console port connection can be skipped if cOS Core setup is going to be done using the cOS Core Web Interface since neither CLI or boot menu access will be needed.

The local console port allows direct management connection to the 6000 Series hardware from an external computer acting as a console terminal. Local console access can then be used for both management of cOS Core with CLI commands or to enter the *boot menu* in order to access 6000 Series firmware loader options. The boot menu is described further in the separate *cOS Core Administration Guide*.

There is a physical micro-USB port (type micro-B) on the 6000 Series hardware that allows local console connection. This is an alternative to using the RJ45 local console port on the appliance (described in *Section 3.5, "RJ45 Console Port Connection"*). However, the micro-USB port will automatically take precedence if both are connected.

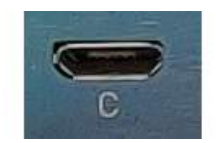

### Figure 3.5. The NetWall 6000 Series Micro-USB Local Console Port

#### **Connection Steps**

To connect a computer to the local console port, perform the following steps:

- 1. Connect a micro-USB connector directly to the local console port on the 6000 Series.
- 2. Connect the other end of the cable to a USB port on computer running console emulation software.
- 3. After connection to a PC, Windows will try to recognize the device and automatically install the appropriate driver through the Windows Update<sup>™</sup> feature. If Windows is unable to do this automatically, the driver should be downloaded and installed manually.

To download micro-USB drivers manually, log into the relevant *MyClavister* account at *https://my.clavister.com* and go to *Downloads* > *Tools* & *Utilities*.

4. Direct the terminal emulator on the computer to connect to the newly installed device. After successful connection, commands can be issued to the cOS Core *Command Line Interface* (CLI).

### The Default Local Console Login Credentials

The console user credentials for logging in are specified by the predefined *admin* user and are the same as the credentials for initial network access via the management Ethernet interface:

- Username: admin
- Password: admin

It is recommended to change the password for this user during initial cOS Core configuration.

### Issuing CLI Commands

CLI commands can be issued via the local console port for both initial cOS Core setup as well as for ongoing system administration.

#### **Remote Console Connection Using SSH**

An alternative to using the local console port for CLI access is to connect over a network via a physical Ethernet interface and using a Secure Shell (SSH) client on the management computer to issue CLI commands. This is discussed further in *Section 3.4, "Management Computer Connection"*.

## **3.7. Connecting Power**

This section describes connecting power. As soon as power is applied, the NetWall 6000 Series will boot-up and cOS Core will start.

Before connecting power, please review the electrical safety information found in **Chapter 10, Safety Precautions**.

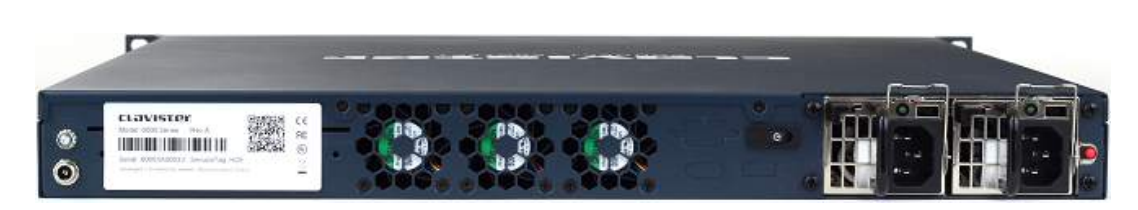

Figure 3.6. Rear View of a NetWall 6000 Series Unit

As standard, the 6000 Series is delivered with only a single PSU and the second PSU slot is occupied by a dummy slot filler. The filler is necessary so the PSU alarm is not activated. A second PSU must be ordered separately. The 6000 Series can operate with just one PSU installed and a second can be added if required. When two PSUs are installed, the 6000 Series runs using power from only one of the PSUs and the other delivers power only in the case of a failure by the primary unit. Installing and swapping PSUs is discussed further in *Chapter 5, PSU Replacement*.

### **Connecting AC Power**

To connect power, follow these steps:

1. Connect the end of the power cord to the power inlet on the NetWall 6000 Series. Note that this entire procedure will be repeated if there is a second PSU installed.

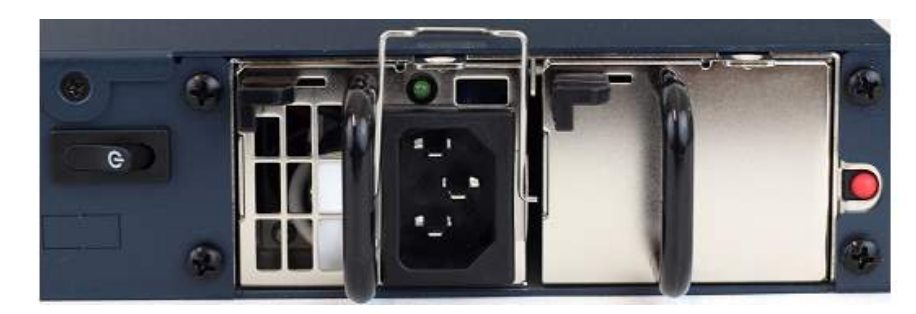

Figure 3.7. NetWall 6000 Series Power Inlet

2. There is a hinged silver metal plug retaining bracket on the PSU. This should be lifted up before inserting the power cable. Once the power cable is plugged in, it should be moved back over the plug to prevent it slipping out.

Important: Review the safety information

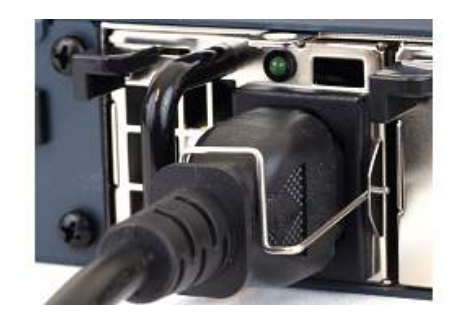

Figure 3.8. NetWall 6000 Series Connected Plug with Retaining Bracket

- 3. Plug the other end of the power cord into a grounded power outlet.
- 4. If a second PSU is to be used for redundancy, the dummy PSU should be removed and the actual PSU should be inserted in its place. The procedure for inserting the power cable should then be repeated for this second PSU.

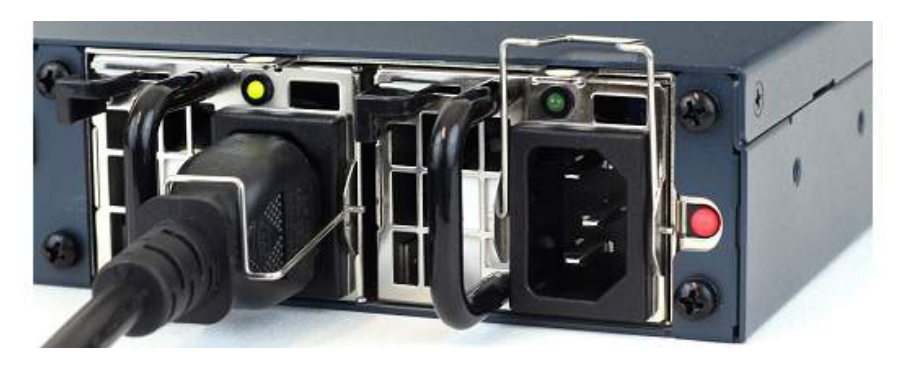

Figure 3.9. NetWall 6000 Series Second PSU Insertion

- 5. Power is controlled by the rocker switch to the left of the PSU slots. To switch on, depress the switch and then immediately release it. To switch off, hold the switch depressed for at least 5 seconds. A green LED on each PSU will illuminate to show that the PSU has power and is functioning correctly.
- 6. The NetWall 6000 Series will boot up as soon as power is applied and cOS Core will start. The progress of the boot up can be seen on a CLI console connected to the local console port.
- 7. After a brief period of time, cOS Core will be fully initialized and the NetWall 6000 Series is then ready for configuration using a direct console connection or via a network connection to the default management Ethernet interface.

Initial cOS Core configuration is described in Chapter 4, cOS Core Configuration.

#### **Connecting DC Power**

The option exists to fit a DC PSU into the NetWall 6000 Series which can be connected to a DC power source. If required, a second DC PSU can be installed for redundancy. Make sure any AC PSU that is already installed is removed.

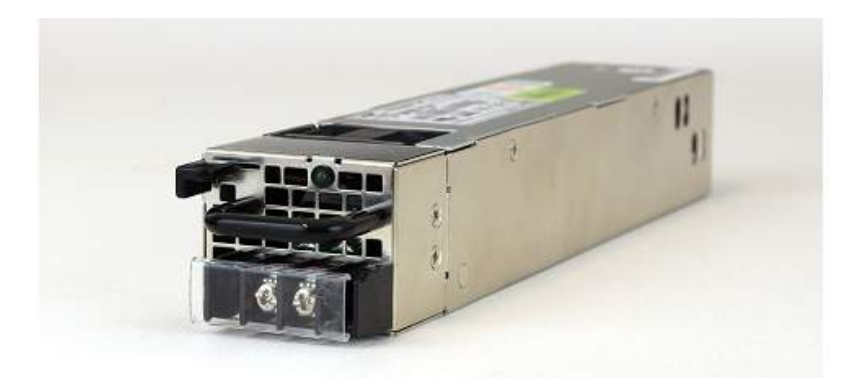

Figure 3.10. A NetWall 6000 Series PSU (DC Power)

A NetWall 6000 Series PSU has a single DC input supporting +/- 48VDC and return feed. A dedicated circuit breaker supporting the labeled current requirements is needed for each PSU if two are installed.

It is common that DC power is routed through DC power distribution panels on each rack in a typical site, and using battery backups providing 48 VDC. These might be located at the top of each rack in which the NetWall 6000 Series is to be installed. Two pairs of suitable cables connected to each set of terminal studs on the power distribution panel are required.

Make sure to connect the input and return feed to the correct power distribution feed since there is no standard coloring scheme for DC power cables. The 6000 Series appliance **must** be connected to earth ground during operation. Connect a cable to an earth ground from the cabinet or other suitable grounding point to the chassis by fastening a U-type lug to the end of the ground wire and fasten it to the chassis with the power supply retaining screw.

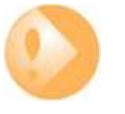

#### Important

The power feed ground and chassis ground must be connected to the same earth point at an installation site.

The following procedure is required for connecting power to a PSU:

- 1. Connect the 6000 Series appliance to an earth ground with the following steps:
  - i. Ensure a suitably qualified electrician has correctly installed the wiring.
  - ii. Connect one end of a suitable cable to the chassis ground point.
  - iii. Connect the other end of the cable to an earth ground. For example, to the rack cabinet in which the 6000 Series appliance is installed.
- 2. Connect suitable DC cables to the first PSU with the following steps:
  - i. Make sure that the voltage from all DC power source cables is 0V before and during installation. Take precautions so that power cannot accidentally be restored during installation.
  - ii. Ensure a suitably qualified electrician has correctly installed all power connections.
  - iii. Connect the 6000 Series DC power connector cable U-type lugs to the power distribution panel:
    - Fasten the positive (yellow) cable lug to the "+" distribution panel.

- Fasten the black (negative) cable lug to the "-" distribution panel.
- iv. Connect the DC power cable to the DC terminal port on the PSU.
- v. Repeat the previous 2 steps for a second DC PSU, if it is installed.

The DC distribution panel should now be powered on and then the following checks performed:

- 1. Verify that the first PSU's LED is illuminated.
- 2. If a second DC PSU is installed, power on the second power distribution.
- 3. Verify the second PSU's LED is illuminated.
- 4. Verify cOS Core startup.

### **Restarting the 6000 Series**

In order to restart the 6000 Series hardware manually, the On/Off rocker switch should be held in and then released. This will restart the 6000 Series and reinitialize cOS Core so that it boots up again. This process can also be initiated through cOS Core. For example, using the CLI *shutdown* command.

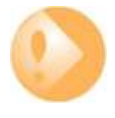

## Important: Protecting against power surges

It is recommended to consider the purchase and use of a separate surge protection unit from a third party for the power connection to the NetWall 6000 Series hardware. This is to ensure that the appliance is protected from damage by sudden external electrical power surges through the power cable.

Surge protection is particularly important in locations where there is a heightened risk of lightning strikes and/or power grid spikes.

Any surge protection unit should be installed exactly according to the manufacturer's instructions since correct installation of such units is vital for them to be effective.
# **Chapter 4: cOS Core Configuration**

- Web Interface and Wizard Setup, page 38
- Manual Web Interface Setup, page 48
- Manual CLI Setup, page 63
- License Installation, page 71
- Setup Troubleshooting , page 74
- Next Steps with cOS Core, page 76

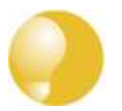

## Tip: Upgrade to the latest cOS Core version

A new NetWall 6000 Series unit may not have the very latest cOS Core version pre-installed. After the initial configuration described in this section, it is recommended to upgrade to the latest available version. The steps for upgrading are described in the separate **cOS Core Administration Guide**.

## 4.1. Web Interface and Wizard Setup

This section describes the setup when accessing cOS Core for the first time through a web browser. The cOS Core user interface accessed in this way is called the *Web Interface* (or *WebUI*). It assumes that a physical network connection has been set up from a management computer to the default management Ethernet interface, as described in *Section 3.4, "Management Computer Connection"*.

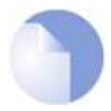

## Note: Some screenshots have been rearranged

Some of the screenshot images in this section have been rearranged to fit this document's page size. However, all relevant details in the images have been preserved.

## Connect to cOS Core By Browsing to https://192.168.1.1

Using a standard web browser, enter the address *https://192.168.1.1* into the navigation window, as shown in the example below.

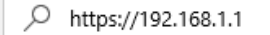

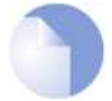

## Note: HTTP access is disabled

HTTP management access is disabled in the default cOS Core configuration and HTTPS must be used. Unencrypted HTTP access can be enabled by the administrator but this is not recommended.

## Troubleshooting

If there is no response from cOS Core and the reason is not clear, refer to the checklist in *Section 4.5, "Setup Troubleshooting "*.

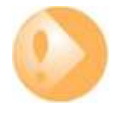

## Important: Do not access cOS Core via a proxy server

Make sure the web browser doesn't have a proxy server configured for the cOS Core management IP address.

## The cOS Core Self-signed Certificate

When responding to the first *https://* request in a browser session, cOS Core will send a self-signed certificate to the browser. All browsers will automatically flag this self-signed certificate as posing a potential security risk. In the latest Microsoft browser, the following error message will be displayed in the browser window.

| $\bigotimes$ | There's a problem with this website's security certificate                                                                          |
|--------------|----------------------------------------------------------------------------------------------------|
| · ·          | This might mean that someone's trying to fool you or steal any info you send to the server. You should close this site immediately. |
|              | Go to my homepage instead                                                                                                    |
|              | Ontinue to this webpage (not recommended)                                                                                           |

The browser should now be told to accept the Clavister certificate by choosing the option to continue.

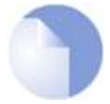

## Note: Sending a CA signed certificate can be configured

It is possible to configure cOS Core to use a CA signed certificate instead of its default self-signed certificate for the management login. Doing this is described in the cOS Core Administration Guide.

## **The Login Dialog**

cOS Core will next respond like a web server with the initial login dialog page, as shown below.

| Username |   |
|----------|---|
| admin    |   |
| Password |   |
|          |   |
| Language |   |
| English  | • |

The available Web Interface language options are selectable at the bottom of this dialog. This defaults to the language set for the browser if cOS Core supports that language.

Enter the administrator username as **admin** and use the default password **admin**.

#### **Starting the Setup Wizard**

After logging in for the first time, the Web Interface will appear and the cOS Core setup wizard should begin automatically as a popup window. If the wizard is blocked by the browser, it can be started manually by pressing the *Setup Wizard* button in the Web Interface toolbar (shown below).

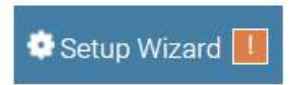

Once the wizard is started, the first dialog displayed is the wizard welcome screen.

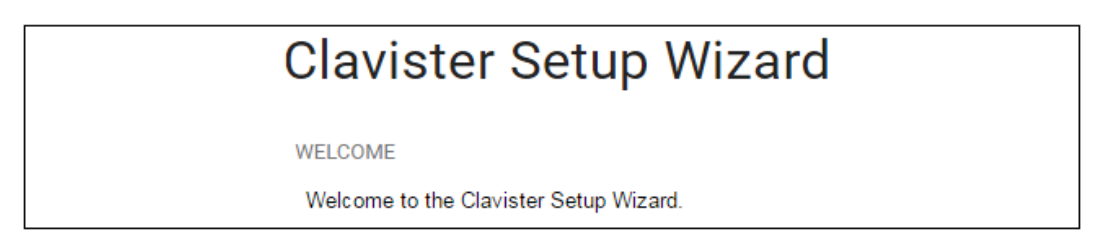

#### **Canceling the Wizard**

The setup wizard can be canceled at any point before the final *Activate* screen. It can run again by pressing the *Setup Wizard* button in the Web Interface toolbar. Once any configuration changes have been made and activated, either through the wizard, Web Interface or CLI, then the wizard cannot be run since the wizard requires that cOS Core has the factory defaults.

## The Wizard Assumes Internet Access will be Configured

The wizard assumes that Internet access will be configured. If this is not the case, for example if the Clavister Next Generation Firewall is being used in *Transparent Mode* between two internal networks, then the configuration setup is best done with manual Web Interface steps or through the CLI instead of through the wizard and these are explained in the two sections that follow.

## Advantages of the Wizard

The wizard makes setup easier because it automates what would otherwise be a more complex set of individual setup steps. It also reminds you to perform important tasks such as setting the date and time and configuring a log server.

The steps that the wizard goes through following the welcome screen are listed next.

## Wizard step 1: Enter a new admin password and optionally change the username

The first step in setup with the wizard is to enter a new password for the *admin* user. The *admin* username can also be changed if required, as shown in the screenshot below.

The *Enforce Strong Passwords* option is present in cOS Core versions from 11.05 onwards. This is a global setting that will enforce the listed strong passwords rules for **all** users in any local user database in the configuration. If required, this option can be disabled later. However, it is recommended to leave this option enabled, which means that the default *admin* password must be changed to a conforming strong password before the wizard can move on to the next step.

Note that restoring cOS Core to factory defaults will restore the original *admin/admin* credential combination for management access.

| Enforce Strong                                                                                                    | Passwords policy                                                                                                    |                                 |  |  |  |
|----------------------------------------------------------------------------------------------------|----------------------------------------------------------------------------------------------------|---------------------------------|--|--|--|
| Passwords mu                                                                                                    | Passwords must comply with these complexity rules:                                                                                                    |                                 |  |  |  |
| <ul> <li>Be at least</li> <li>Not contain</li> <li>Contain cha</li> <li>Upp</li> <li>Low</li> <li>Digit</li> <li>Non</li> </ul> | 8 characters in length.<br>significant portions of the user n<br>iracters from three out of these f<br>ercase characters.<br>ercase characters.<br>ts (0-9)<br>-alphanumeric characters (!, \$, # | ame.<br>our categories:<br>, %) |  |  |  |
| Username:                                                                                                    | admin                                                                                                    |                                 |  |  |  |
| Password:                                                                                                    |                                                                                                    |                                 |  |  |  |
| Confirm                                                                                                    |                                                                                                    |                                 |  |  |  |
| Password:                                                                                                    |                                                                                                    |                                 |  |  |  |

## Wizard step 2: Set the date and time

Many cOS Core functions rely on an accurate date and time, so it is important that this is set correctly in the fields shown below. The default time zone location is *ClavisterHQ* which means the default location and time zone will be Stockholm. If this is not correct it should be changed to another location and timezone using the drop-down list.

| DATE AND TIME SETTINGS<br>Set system date and time for proper function of features like logging, UTM and<br>updates. |            |          |     |   |  |
|----------------------------------------------------------------------------------------------------|------------|----------|-----|---|--|
| Current Date and Time                                                                                                | 2018-05-16 | 12:48:16 | Set |   |  |
| TIMEZONE SETTINGS                                                                                                    |            |          |     |   |  |
| Location                                                                                                    | Clavis     | terHQ    |     | ~ |  |
| Enable daylight saving t                                                                                             | time 🗸     |          |     |   |  |

## Wizard step 3: Select transparent mode interfaces

This step allows any transparent mode interfaces to be set up. If no transparent mode interfaces are required, leave this dialog in the default **Normal Mode** and go to the next step. Transparent mode interfaces can be configured at any time later, outside of the wizard.

| Available | Selected |  |
|-----------|----------|--|
| G1        | *        |  |
| G3        |          |  |
|           | ×        |  |
| + Include | × Remove |  |

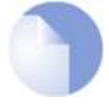

## Note: This step is only available with version 11.04 or later

The step to optionally set up transparent mode interfaces in the startup wizard is only available with cOS Core version 11.04 or later. Also, the available interface list shown above will vary according to the platform on which cOS Core is running.

## Wizard step 4: Select the WAN interface

Next, you will be asked which interface that will be used to connect to an ISP for Internet access.

| WAN INTERFAC    | E SETTINGS                    |           |
|-----------------|-------------------------------|-----------|
| Select the inte | face that is connected to the | Internet. |
| Interface:      | 🗐 G2                          | *         |

## Wizard step 5: Select the WAN interface settings

This step selects how the WAN connection to the Internet will function. It can be one of *Manual configuration*, *DHCP*, *PPPoE* or *PPTP* as shown below.

| St   | atic - manual configuration                                                                                                    |
|------|----------------------------------------------------------------------------------------------------|
|      | Most commonly used in dedicated-line Internet connections. The IP configuration parameters are<br>provided by the Internet Service Provider.                                            |
|      | HCP - automatic configuration                                                                                                    |
|      | Regular ethernet connection with DHCP-assigned IP address. Used in many DSL and cable modem networks. Everything is automatic.                                                          |
|      | PPoE - account details needed                                                                                                    |
|      | PPP over Ethernet connection. Used in many DSL and cable modem networks. After providing account details, everything is automatic.                                                      |
| O PI | PTP - account details needed                                                                                                    |
| Ŭ    | PPTP over Ethernet connection. Used in some DSL and cable modem networks. Account details are needed, but also IP parameters for the physical interface that the PPTP tunnel runs over. |

These four different connection options are discussed next in the subsections **5A** to **5D** that follow.

#### • 5A. Static - manual configuration

Information supplied by the ISP should be entered in the next wizard screen. All fields need to be entered except for the *Secondary DNS server* field.

| STATIC IP SETTINGS                                                                                                    |                     |  |  |  |
|----------------------------------------------------------------------------------------------------|---------------------|--|--|--|
| Static WAN interface configuration is most commonly used in dedicated-line Internet connections. The IP<br>configuration parameters are provided by the Internet Service Provider. |                     |  |  |  |
| IP Address:                                                                                                    |                     |  |  |  |
| Network:                                                                                                    | E.g. 192.168.1.0/24 |  |  |  |
| Gateway:                                                                                                    |                     |  |  |  |
| Primary DNS server:                                                                                                    |                     |  |  |  |
| Secondary DNS server:                                                                                                    |                     |  |  |  |

#### • 5B. DHCP - automatic configuration

All required IP addresses will automatically be retrieved from the ISP's DHCP server with this option. No further configuration is required for this so it does not have its own wizard screen.

#### • 5C. PPPoE settings

The username and password supplied by an ISP for PPPoE connection should be entered. The *Service* field should be left blank unless the ISP supplies a value for it.

| PPPOE SETTINGS                                   |                                                                           |
|--------------------------------------------------|---------------------------------------------------------------------------|
| PPP over Ethernet cor<br>everything is automatic | ions are used in many DSL and cable modem networks. After authenticating, |
| Username:                                        |                                                                           |
| Password:                                        |                                                                           |
| Confirm Password:                                |                                                                           |
| Service:                                         |                                                                           |

DNS servers are set automatically after connection with PPPoE.

#### • 5D. PPTP settings

The username and password supplied by an ISP for PPTP connection should be entered. If DHCP is to be used with the ISP then this should be selected, otherwise *Static* should be selected followed by entering the static IP address supplied by the ISP.

| PPTP tunnel parameters:        |
|--------------------------------|
| Username:                      |
| Password:                      |
| Confirm Password:              |
| Remote Endpoint:               |
| Physical interface parameters: |
| DHCP                           |
| Static                         |
| IP Address:                    |
| Network:                       |
| Gateway:                       |

DNS servers are set automatically after connection with PPTP.

#### Wizard step 6: DHCP server settings

If the Clavister Next Generation Firewall is to function as a DHCP server, it can be enabled here in the wizard on a particular interface or configured later.

The range of IPv4 addresses that can be handed out must be specified in the form *n.n.n.n.n.n.n*, where *n* is a number between 0 and 255 and *n.n.n.n* is a valid IPv4 address within a subnet local to the firewall.

For example, the private IPv4 address range might be specified as 192.168.1.50 - 192.168.1.150 with a netmask of 255.255.255.0.

| Enable DHCP S Interface: Enter a range of IP | ierver                                                                            |                                                                                                    |                                                                                                    |
|----------------------------------------------|-----------------------------------------------------------------------------------|----------------------------------------------------------------------------------------------------|----------------------------------------------------------------------------------------------------|
| Interface:                                   |                                                                                   | Ŧ                                                                                                  |                                                                                                    |
| Enter a range of IP                          |                                                                                   |                                                                                                    |                                                                                                    |
|                                              | addresses to hand                                                                 | l out to DHCF                                                                                      | <sup>o</sup> clients:                                                                                          |
| IP Range:                                    |                                                                                   |                                                                                                    | E.g. 192.168.1.40-192.168.1.80                                                                                 |
| Netmask:                                     |                                                                                   |                                                                                                    |                                                                                                    |
| Optionally enter a d                         | efault gateway and                                                                | i/or <mark>DN</mark> S serv                                                                        | er to hand out to DHCP clients:                                                                                |
| Default Gateway:                             |                                                                                   |                                                                                                    |                                                                                                    |
| DNS Server:                                  |                                                                                   |                                                                                                    |                                                                                                    |
|                                              | IP Range:<br>Netmask:<br>Optionally enter a de<br>Default Gateway:<br>DNS Server: | IP Range:<br>Netmask:<br>Optionally enter a default gateway and<br>Default Gateway:<br>DNS Server: | IP Range:<br>Netmask:<br>Optionally enter a default gateway and/or DNS serv<br>Default Gateway:<br>DNS Server: |

For the default gateway, it is recommended to specify the IPv4 address assigned to the internal network interface. The DNS server specified should be the DNS supplied by an ISP.

## Wizard step 7: Helper server settings

Optional NTP and Syslog servers can be enabled here in the wizard or configured later. *Network Time Protocol* servers keep the system date and time accurate. Syslog servers can be used to receive and store log messages sent by cOS Core. By selecting the **Clavister** option, the current time will be updated over the Internet from Clavister's own timeserver.

| HELPER SERVER SETTINGS<br>Additional servers for keeping the time accurate and for logging data.                                     |  |                           |  |  |
|----------------------------------------------------------------------------------------------------|--|---------------------------|--|--|
| <ul> <li>Disabled</li> <li>Clavister (pre-configured timesync server)</li> <li>Custom</li> </ul>                                     |  |                           |  |  |
| Primary NTP Server:                                                                                                    |  | E.g.: 'dns: pool.ntp.org' |  |  |
| Secondary NTP Server:                                                                                                    |  | (Optional)                |  |  |
| Syslog servers - for receiving log data from the unit<br>If both servers are configured, logs will be sent to both at the same time. |  |                           |  |  |
| Syslog server 1:                                                                                                    |  |                           |  |  |
| Syslog server 2:                                                                                                    |  | (Optional)                |  |  |

When specifying a hostname as a server instead of an IP address, the hostname should be prefixed with the string *dns*:. For example, the hostname *host1.company.com* should be entered as *dns:host1.company.com*.

#### Wizard step 8: Activate setup

The final step for the configuration is to save and activate it by pressing the *Activate* button. After this step the Web Interface returns to its normal appearance and the administrator can continue to configure the system.

| ACTIVATE SETUP                                                          |                                                |                                  |                 |                    |
|-------------------------------------------------------------------------|------------------------------------------------|----------------------------------|-----------------|--------------------|
| Click 'Activate' to finalize the conf                                   | figuration.                                    |                                  |                 |                    |
| After the restart, the unit should b everything from the inside and our | e fully operational a<br>t, and nothing in the | nd use a basic<br>opposite direc | tirewall policy | that allows nearly |
|                                                                         | Cancel                                         | << Prev                          | Activate        |                    |

#### **Wizard step 9: License Activation**

This last and optional step is to install a license which is fetched automatically from Clavister servers. Internet access must have been set up in previous wizard steps for this option to function. The only input required is the *MyClavister* username and password for the Clavister website. This also creates a lasting link between the 6000 Series and the Clavister servers so that any future license updates can be installed automatically.

| MYCLAVISTER CONNE                                                   | ECTION                                                                                                    |
|---------------------------------------------------------------------|----------------------------------------------------------------------------------------------------|
| To enable automatic<br>password for your Cl<br>save and complete th | license checking via the MyClavister Connection, please enter username and<br>avister website account. After successful download of the key, click activate to<br>the connection. |
| Username:                                                           |                                                                                                    |
| Password:                                                           |                                                                                                    |
| Log In                                                              |                                                                                                    |

If customer registration has not been previously been done, a link is provided to open a browser window to complete registration. After registration, come back to this step.

Alternatively, this step can be skipped and license installation can be done later, in which case cOS Core will run in *demo mode* with a 2 hour time limit. After the 2 hour period, only management access will be allowed.

If a license is installed at this point, the wizard will then ask if a reconfigure or restart operation should be performed. To ensure that the 6000 Series can make use of the full capabilities of the license, the restart option should be chosen.

#### **Running the Wizard Again**

Once the wizard has been successfully finished and activated, it cannot be run again. The exception to this is if the Clavister firewall has its factory defaults restored, in which case the device will behave as though it were being started for the first time.

## 4.2. Manual Web Interface Setup

This section describes initial cOS Core configuration performed directly through the Web Interface, without using the setup wizard. Configuration is done as a series of individual steps, giving the administrator more direct control over the process. Even if the wizard is used, this section can also serve as a good introduction to using the Web Interface for configuring key aspects of cOS Core.

## **Ethernet Interfaces**

The physical connection of external networks to the Clavister Next Generation Firewall is through the various *Ethernet interfaces* which are provided by the hardware platform. On first-time startup, cOS Core scans for these interfaces and determines which are available and allocates their names. The first interface detected in the scan always becomes the initial default management interface and this cannot be changed beforehand.

All Ethernet interfaces are logically equal for cOS Core and, although their physical capabilities may be different, any interface can perform any logical function.

The NetWall 6000 Series uses the **G1** interface as its default management interface. To describe manual Internet setup, it is assumed here that the **G1** interface will also be used for connection to a protected internal client network and the **G2** interface will be used for manual connection to the public Internet. Note that the **G8** interface has a DHCP client enabled in the default configuration for automatic Internet configuration.

## Changing the *admin* Password

It is **strongly** recommended to change the password of the *admin* user as the first task in manual cOS Core setup. This is done by first selecting the **System** option from the Web Interface toolbar and then **Local User Databases** from the navigation pane to display the local user database list, as shown below.

| Lo    | cal User Databases                                                             |
|-------|--------------------------------------------------------------------------------|
| Manag | e the local user databases and user accounts used for authentication purposes. |
| ⊕ Ad  | d ~                                                                            |
| # •   | Name                                                                           |
| 1     | sa AdminUsers                                                                  |

Next, select AdminUsers and then the Users tab to display the contents of this predefined database

| General | Users |                          |                          |              |
|---------|-------|--------------------------|--------------------------|--------------|
| ⊕ Add   | ~     |                          |                          |              |
| Name 🔺  |       | Groups                   | Static Client IP Address | Networks Bel |
| 🧕 admin |       | administrators, auditors |                          |              |
| 🔓 audit |       | auditors                 |                          |              |

Select the default user Admin to open a dialog to change its password.

| Name:             | admin  |  |
|-------------------|--------|--|
| Password:         | •••••  |  |
| Confirm Password: | ****** |  |

By default, using a strong *admin* password will be enforced meaning that the new password must comply with a set of strong password conventions. Activating configuration changes will not be possible while the password is weak. The only way around this is to first turn off the strong password policy in the configuration, but this is not recommended.

#### Setting the Date and Time

Many cOS Core functions rely on an accurate date and time, so it is important that this is set correctly. To do this, select **System > Device > Date and Time**. The current system time is displayed and this can be changed by selecting the date and time fields then manually entering the desired figures. Pressing the **Set** button will then set the time to the entered values.

| 2017-06-12 | 14:05:10 | Set | Synchronize |
|------------|----------|-----|-------------|
|            |          |     |             |

Also choose the correct time zone from the **Location** drop-down list. The default location is *ClavisterHQ* which is Stockholm time.

| Location: | ClavisterHQ | F |
|-----------|-------------|---|
|           |             |   |

Alternatively, the **Synchronize** button can be pressed to get the current date and time from external **Network Time Protocol** (NTP) servers. Clavister's own NTP server is also an option. Using NTP servers will require Internet access.

An example of configuring a custom NTP server configuration is shown below.

|                      | Disabled                                   |
|----------------------|--------------------------------------------|
|                      | Clavister (pre-configured timesync server) |
|                      | Custom                                     |
| Primary Time Server: | *                                          |

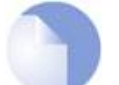

## Note: Use an FQDN address for a time server

An **FQDN Address** object must be used when specifying a time server address. See the relevant cOS Core Administration Guide section for more explanation.

Once the values are set correctly, press the **OK** button to save the values temporarily. Configuration changes will not become active until the new configuration becomes the current and active configuration. Doing this is discussed next.

## Activating Configuration Changes

To activate any cOS Core configuration changes made so far, select the **Save and Activate** option from the **Configuration** menu (this procedure is also referred to as *deploying* a configuration).

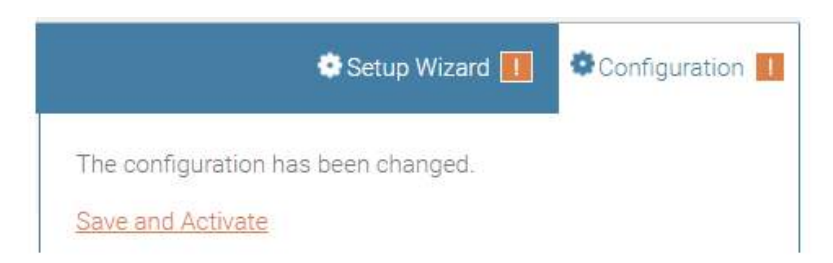

A dialog is then presented to confirm that the new configuration is to become the running configuration.

| Save Configuration                                                                                                    |
|----------------------------------------------------------------------------------------------------|
| Save and activate changes made to the configuration file.                                                                                                    |
| SAVE AND ACTIVATE                                                                                                    |
| Are you sure you want to save the configuration?                                                                                                    |
| An administrator needs to log in within 30 seconds to verify the new configuration. Otherwise the<br>unit will assume that you accidentally locked yourself out, and revert to its previous configuration. |
| OK Cancel                                                                                                    |

After clicking **OK**, cOS Core *reconfiguration* will take place and, after a short delay, the Web Interface will try to reconnect to the firewall.

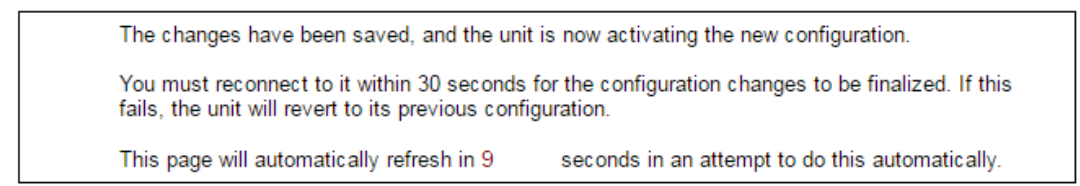

If no reconnection is detected by cOS Core within 30 seconds (this length of time is a setting that can be changed) then cOS Core will revert back to the original configuration. This is to ensure that a new configuration does not accidentally lock out the administrator. After reconfiguration and reconnection, a success message will be displayed.

COMMIT CHANGES

Configuration successfully activated and committed.

Reconfiguration is a process that the cOS Core administrator may initiate often. Normally, reconfiguration takes a brief amount of time and causes only a slight delay in traffic throughput. Active user connections through the firewall should rarely be lost.

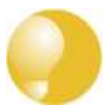

## Tip: How frequently to commit configuration changes

It is up to the administrator how many changes to make before activating a new configuration. Activating changes in small batches can be the best approach in order to check that a small set of changes work as planned.

However, it is not advisable to leave changes uncommitted for long periods of time, such as overnight, since any system outage will result in the pending changes being lost.

#### **Automatic Logout**

If there is no activity through the Web Interface for a period of time (the default is 15 minutes), cOS Core will automatically log the user out. If they log back in through the same web browser session then they will return to the point they were at before the logout occurred and no pending changes are lost.

#### **Setting Up Internet Access**

Setting up public Internet access manually using the Web Interface will now be described. There are four options which are listed below.

- A. Static manual configuration.
- **B. DHCP** automatic configuration.
- C. PPPoE setup

#### D. PPTP setup

The steps to configure these Internet connection alternatives with the Web Interface are discussed next.

Note that on the NetWall 6000 Series, a DHCP client is enabled in the default configuration on the **G8** interface so that usually method **B** is used. The other methods are included here in case they are needed.

#### A. Static - manual configuration

Manual configuration means that there will be a direct connection to the ISP and all relevant IP addresses for the connecting interface are fixed values that will be entered into cOS Core

#### manually.

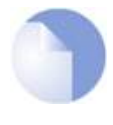

## Note: The interface DHCP option should be disabled

For static configuration of the Internet connection, the DHCP option must be disabled in the properties of the Ethernet interface that will connect to the ISP.

The initial step is to set up a number of IPv4 address objects in the cOS Core *Address Book*. Let us assume that the interface used for Internet connection is to be *G2* and that the static public IPv4 address for this interface is to be *203.0.113.35*, the ISP's gateway IPv4 address is *203.0.113.1*, and the network to which they both belong is *203.0.113.0/24*.

Now, add the gateway *IP4 Address* object using the address book name *wan\_gw* and assign it the IPv4 address *203.0.113.1*. The ISP's gateway is the first router hop towards the public Internet from the Clavister Next Generation Firewall. Go to **Objects > Address Book** in the Web Interface.

The current contents of the address book will be listed and will contain a number of predefined objects automatically created by cOS Core after it scans the interfaces for the first time. The screenshot below shows the initial address book for the NetWall 6000 Series.

| # | Name -        | Address               | User Auth Groups | Comments                                  |
|---|---------------|-----------------------|------------------|-------------------------------------------|
| 2 | 4 all-nets    | 0.0.0/0               |                  | All possible networks                     |
| 3 | 6 all-nets6   | ::/0                  |                  | All possible IPv6 networks                |
| 1 | 👗 InterfaceAd | dresses               |                  |                                           |
| 4 | 🙀 localhost   | 127.0.0.1 (127.0.0.2) |                  | Localhost, for non-management High Availa |
| 5 | localhost6    | ::1 (::2)             |                  | Localhost, for non-management High Availa |

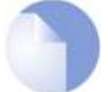

## Note: The all-nets address

The IPv4 address object **all-nets** is a wildcard address that should never be changed and can be used in many types of cOS Core rules to refer to any IPv4 address or network range.

All the Ethernet interface related address objects are gathered together in an *address book folder* called *InterfaceAddresses*. By clicking on this folder, it will be opened and the individual address objects it contains can be viewed. A screenshot of the first few lines of predefined addresses in the folder is shown below.

| # 🔺 | Name     | Address        | User Auth Groups | Comments                   |
|-----|----------|----------------|------------------|----------------------------|
|     | 🛃 G1_ip  | 192.168.1.1    |                  | IP address of interface G1 |
| 2   | 📮 G2_ip  | 127.0.1.1      |                  | IP address of interface G2 |
| 3   | G1_net   | 192.168.1.0/24 |                  | Network on interface G1    |
| 4   | 🗔 G2 net | 127.0.1.0/24   |                  | Network on interface G2    |

On initial startup, two IPv4 address objects are created automatically for each Ethernet interface detected by cOS Core. One IPv4 address object is named by combining the physical interface name with the suffix "\_*ip*" and this is used for the IPv4 address assigned to that interface. The

other address object is named by combining the interface name with the suffix "\_net" and this is the network to which the interface belongs.

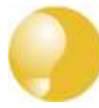

## Tip: Creating address book folders

New folders can be created when needed and provide a convenient way to group together related IP address objects. The folder name can be chosen to indicate the folder's contents.

Now click the **Add** button at the top left of the list and choose the *IP4 Address* option to add a new address to the folder.

| + Add 🔻                |  |
|------------------------|--|
| Address Folder         |  |
| Ethernet Address       |  |
| Ethernet Address Group |  |
| IP4 Address            |  |

Enter the details of the object into the properties fields for the *IP4 Address* object. Below, the IPv4 address 203.0.113.1 has been entered for the address object called *wan\_gw*. This is the IP of the ISP's router which acts as the gateway to the public Internet.

| IP4 Addres                 | SS                                                         |
|----------------------------|------------------------------------------------------------|
| Use an IP4 Address item to | o define a name for a specific IP4 host, network or range. |
| General User Au            | thentication                                               |
|                            | Name: wan_gw                                               |
| Ac                         | ddress: 203.0.113.1                                        |

Click the **OK** button to save the values entered.

Then set up G2\_ip to be 203.0.113.35. This is the IPv4 address of the G2 interface which will connect to the ISP's gateway.

Lastly, set the *IP4 Address* object *G2\_net* to be *203.0.113.0/24*. Both the address objects *G2\_ip* and *wan\_gw* must belong to the same network in order for the interface to communicate with the ISP.

Together, these three IPv4 address objects will be used to configure the Ethernet interface connected to the Internet which, in this example, is *G2*. Select **Network > Interfaces and VPN > Ethernet** to display a list of the physical interfaces and address book objects assigned to them. The first lines of the default interface list for the NetWall 6000 Series are shown below. Note that this list includes *E1-1* to *E1-4* which correspond to Ethernet interfaces in the first expansion module.

| # • | Name   | IPv4 Address               | IPv4 Network | IPv4 Gateway | IPv6 Address | IPv6 I |
|-----|--------|----------------------------|--------------|--------------|--------------|--------|
| 1   | 🚟 G1   | 4 ip_G1                    | G1net        |              |              |        |
| 2   | 🖽 G2   | ligia ip_G2                | G2net        |              |              |        |
| 3   | 🖼 G3   | ₩a ip_G3                   | G3net        |              |              |        |
| 4   | 🖽 G4   | lig <mark>i</mark> d ip_G4 | G4net        |              |              |        |
| 5   | 🚟 G5   | 4 ip_G5                    | G5net        |              |              |        |
| 6   | 📑 G6   | lig <mark>i</mark> ₄ ip_G6 | G6net        |              |              |        |
| 7   | 🖼 G7   | ₩ <mark>4</mark> ip_G7     | 🙀 G7net      |              |              |        |
| 8   | 🖽 G8   | lig <mark>4</mark> ip_G8   | G8net        |              |              |        |
| 9   | ₩ X1   | lip_X1                     | 4 X1net      |              |              |        |
| 10  | 📑 X2   | lig₄ ip_X2                 | 4 X2net      |              |              |        |
| 11  | 副 E1-1 | ₩4 ip_E1-1                 | Ga E1-1net   |              |              |        |
| 12  | 🗮 E1-2 | ₩4 ip_E1-2                 | 4 E1-2net    |              |              |        |
| 13  | 🔤 E1-3 | 4 ip_E1-3                  | 4 E1-3net    |              |              |        |
| 14  | 🖽 E1-4 | 4 ip_E1-4                  | 4 E1-4net    |              |              |        |
|     |        |                            |              |              |              |        |

Click on the interface in the list which is to be connected to the Internet. The properties for this interface will now appear and the settings can be changed including the default gateway.

| IP address:      | G2_ip      | T. |  |
|------------------|------------|----|--|
| Network:         | G2_net     |    |  |
| Default Gateway: | i⊒4 wan_gw |    |  |

Press **OK** to save the changes. Although changes are remembered by cOS Core, the changed configuration is not yet activated and won't be activated until cOS Core is told explicitly to use the changed configuration.

Remember that DHCP should **not** be enabled when using static IP addresses and also that the IP address of the *Default Gateway* (which is the ISP's router) **must** be specified. As explained in more detail later, specifying the *Default Gateway* also has the additional effect of automatically adding a route for the gateway in the cOS Core routing table.

At this point, the connection to the Internet is configured but no traffic can flow to or from the Internet since all traffic needs a minimum of the following two cOS Core configuration objects to exist before it can flow through the Clavister Next Generation Firewall:

- An *IP Policy* object in the IP rule set that explicitly allows traffic to flow from a given source network and source interface to a given destination network and destination interface.
- A *route* defined in a cOS Core routing table which specifies on which interface cOS Core can find the traffic's destination IP address.

If multiple matching routes are found, cOS Core uses the route that has the smallest (in other words, the narrowest) IP range.

An IP policy therefore needs to exist that will allow traffic from clients to the Internet.

To add an IP policy, go to **Policies > Firewalling > Main IP Rules**. The *main* IP rule set will now be displayed. Press the **Add** button and select **IP Policy** from the menu.

| + Add     | • |
|-----------|---|
| IP Policy |   |

The properties for the new object will appear. In this example, the policy will be called *lan\_to\_wan*. The *Service* is set to *http-all* which is suitable for web browsing (it allows HTTP and HTTPS connections).

| Name:        | lan_to_wan |   |            |             |   |
|--------------|------------|---|------------|-------------|---|
| Action:      | ALLOW      |   |            |             |   |
|              | Interface  |   | Network    | Geolocation |   |
| Source:      | 🚟 G1       | × | li₄ G1_net | (Anywhere)  | v |
| Destination: | 📑 G2       |   | all-nets   | (Anywhere)  | × |
|              |            |   |            |             |   |
|              |            |   |            |             |   |

The destination network is specified as the predefined *IP4 Address* object *all-nets*. This is used since it cannot be known in advance to which IP address web browsing will be directed and *all-nets* allows browsing to any IP address. IP rule sets are processed in a top down fashion, with the search ending at the first matching entry. An *all-nets* entry like this should be placed towards the end of the rule set since other rules with narrower destination addresses should trigger first.

In addition to entering the above for the policy, the *Source Translation* should be set to NAT and the *Address Action* left as *Outgoing Interface IP*. Note that the default source translation value for an IP policy is *Auto* and this would also provide NAT translation between a private and public IP address but NAT is specified explicitly in this section for clarity.

| SOURCE TRANSLATION   |                       |   |
|----------------------|-----------------------|---|
| Address Translation: | NAT                   | ÷ |
| Address Action:      | Outgoing Interface IP | * |

By using NAT, cOS Core will use the destination interface's IP address as the source IP. This means that external hosts will send their responses back to the interface IP and cOS Core will automatically forward the traffic back to the originating local host. Only the outgoing interface therefore needs to have a public IPv4 address and the internal network topology is hidden.

For web browsing, public DNS lookup also needs to be allowed in order to resolve URIs into IP addresses. The service *http-all* does not include the *DNS* protocol so a similar IP rule set entry that allows this is needed. This could be done with a single IP policy that uses a custom service which combines the *HTTP* and *DNS* protocols. However, the recommended method is to create an entirely new IP set entry that specifies the service as *dns-all*. This provides more clarity when the configuration is examined for problems. The screenshot below shows a new IP policy called

*lan\_to\_wan\_dns* being created to allow DNS.

| Name:   | lan_to_wan_dns |   |               |             |   |
|---------|----------------|---|---------------|-------------|---|
| Action: | ALLOW          |   |               |             |   |
|         | Interface      |   | Network       | Geolocation |   |
| Source: | 패 G1           | * | lig₄ G1_net → | (Anywhere)  | Ŧ |
|         |                |   |               |             |   |

As was done for HTTP, NAT should also be enabled with this IP policy so all DNS queries are sent out by cOS Core with the outgoing interface's IP address as the source IP.

For the Internet connection to work, a *route* also needs to be defined so that cOS Core knows on which interface web browsing traffic should leave the firewall. This route defines the interface where the network *all-nets* (in other words, any network) will be found. If the default *main* routing table is opened by going to **Network > Routing > Routing Tables > main**, the route needed should appear as shown below.

| Туре         | Interface | Network    | Gateway  | LocallP | Metric | Monitor this route | Comments |
|--------------|-----------|------------|----------|---------|--------|--------------------|----------|
| 🖓 Route IPv4 | 🗐 G2      | 4 all-nets | 4 wan_gw |         | 100    | No                 |          |

This *all-nets* route is added automatically when the *Default Gateway* for an Ethernet interface is specified, as was done earlier when setting up the required *IP4 Address* objects.

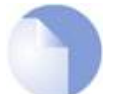

## Note: Disabling automatic route generation

Automatic route generation is enabled and disabled with the setting "Automatically add a default route for this interface using the given default gateway" which can be found in the properties of the interface.

As part of the setup, it is also recommended that at least one DNS server is also defined in cOS Core. A DNS server or servers (a maximum of three can be configured) will be used when cOS Core itself needs to resolve URIs, such as with FQDN address objects. It can also be important for certificate handling.

Assume an IPv4 address object called *wan\_dns1* has already been defined in the address book and this is the address for the first DNS server. By choosing **System > Device > DNS**, the DNS server dialog will open and this object from the address book can be assigned as the first server.

| DNS              |                     |                                      |   |
|------------------|---------------------|--------------------------------------|---|
| Configure the DN | IS (Domain Name Sys | stem) client set <mark>t</mark> ings | 0 |
| General          | Advanced            |                                      |   |
|                  | Primary Server:     | 4 wan_dns1                           | - |

#### **B. DHCP - automatic configuration**

All the required IP addresses for Internet connection can, alternatively, be automatically retrieved from an ISP's DHCP server by enabling the **DHCP Client** option for the interface connected to the ISP.

Note that on the NetWall 6000 Series, a DHCP client is enabled in the default cOS Core configuration on the *G8* interface. Enabling DHCP is described here in case it needs to be manually enabled.

A DHCP client is enabled by first selecting **Network > Interfaces and VPN > Ethernet** to display a list of all the interfaces.

Click the G2 interface in the list to display its properties and select the option to enable the interface as a DHCP client.

| IP address:                | lig₄ G2_ip  | *            |  |
|----------------------------|-------------|--------------|--|
| Network:                   | G2_net      | <b>~</b>     |  |
| Default Gateway:           | li⊒4 wan_gw | -            |  |
| Receive Multicast Traffic: | Auto        | . <b>.</b> . |  |
| Enable DHCP Client:        | ~           |              |  |

Usually, a DHCP *Host Name* does not need to be specified but can sometimes be needed by an ISP to uniquely identify the firewall as a particular DHCP client for the ISP's DHCP server.

On connection to the ISP, all required IP addresses are retrieved automatically from the ISP via DHCP and cOS Core automatically sets the relevant address objects in the address book with this information.

For cOS Core to know on which interface to find the public Internet, a *route* has to be added to the *main* cOS Core routing table which specifies that the network *all-nets* can be found on the interface connected to the ISP and this route must also have the correct *Default Gateway* IP address specified. This *all-nets* route is added automatically by cOS Core during the DHCP address retrieval process.

After all IP addresses are set via DHCP and an *all-nets* route is added, the connection to the Internet is configured but no traffic can flow to or from the Internet since there is no IP rule set entry defined that allows it. As was done in the previous option (**A**) above, we must therefore define a rule set entry that will allow traffic from the source network and source interface to flow to the destination network *all-nets* and the destination interface.

## C. PPPoE setup

For PPPoE connection, we must create a PPPoE tunnel interface associated with an Ethernet interface. Assume that the Ethernet interface is *G2* and the PPPoE tunnel object created is called *wan\_pppoe*. Go to **Network > Interfaces and VPN > PPPoE** and select **Add > PPPoE Tunnel**. These values can now be entered into the PPPoE tunnel properties dialog.

| Name:               | wan_pppoe       |    |  |
|---------------------|-----------------|----|--|
| Physical Interface: | 📑 G2            | •  |  |
| Remote Network:     | li₄ all-nets    |    |  |
| Schedule:           | (None)          | *  |  |
| Username:           | my_pppoe_userna | me |  |
| Password:           |                 |    |  |
| Confirm Password:   |                 |    |  |

An ISP will supply the correct values for *pppoe\_username* and *pppoe\_password* in the dialog above.

The PPPoE tunnel interface can now be treated exactly like a physical interface by the policies defined in cOS Core rule sets.

There also has to be a route associated with the PPPoE tunnel to allow traffic to flow through it, and this is automatically created in the *main* routing table when the tunnel is defined. If we go to **Network > Routing > Routing Tables > main** we can see this route.

| Туре         | Interface   | Network    | Gateway | LocalIP | Metric | Monitor this route | Broadca |
|--------------|-------------|------------|---------|---------|--------|--------------------|---------|
| 🖓 Route IPv4 | 📑 wan_pppoe | 🕞 all-nets |         |         | 90     | No                 | No      |

If the PPPoE tunnel object is deleted, this route is also automatically deleted.

At this point, no traffic can flow through the tunnel since there is no IP rule set entry defined that allows it. As was done in option **A** above, we must define an IP rule set entry that will allow traffic from the source network and source interface to flow to the destination network *all-nets* and the destination interface. Here, the destination interface is the PPPoE tunnel that has been defined.

## D. PPTP setup

For PPTP connections, a PPTP client tunnel interface object needs to be created. Let us assume that the PPTP tunnel will be called *wan\_pptp* with a remote endpoint *203.0.113.1* which has been defined as the *IP4 Address* object *pptp\_endpoint*. Go to **Network > Interfaces and VPN > PPTP/L2TP Clients** and select **Add > PPTP/L2TP Client**. The values can now be entered into the properties dialog and the *PPTP* option should be selected.

| Name:            | wan_pptp        |          |
|------------------|-----------------|----------|
| Tunnel Protocol: | PPTP            | <b>₩</b> |
| Remote Endpoint: | 4 pptp_endpoint | *        |
| Remote Network:  | 4 all-nets      |          |

Your ISP will supply the correct values for *pptp\_username*, *pptp\_password* and the remote endpoint. An Ethernet interface is not specified when defining the tunnel because this is determined by cOS Core looking up the *Remote Endpoint* IP address in its routing tables.

The PPTP client tunnel interface can now be treated exactly like an Ethernet interface by the

entries defined in cOS Core rule sets.

There also has to be an associated route with the PPTP tunnel to allow traffic to flow through it, and this is automatically created in the *main* routing table when the tunnel is defined. The destination network for this route is the *Remote Network* specified for the tunnel. For the public Internet this should be *all-nets*.

If we go to Network > Routing > Routing Tables > main we can see this route.

| Туре         | Interface • | Network    | Gateway | LocalIP | Metric | Monitor this route | Broadcast |
|--------------|-------------|------------|---------|---------|--------|--------------------|-----------|
| 🖓 Route IPv4 | 🛒 wan_pptp  | 4 all-nets |         |         | 90     | No                 | No        |

If the PPTP tunnel object is deleted, this route is also automatically deleted.

At this point, no traffic can flow through the tunnel since there is no IP rule set entry defined that allows it. As was done in option **A** above, we must define a rule set entry that will allow traffic from a designated source network and source interface (in this example, the network  $G1_net$  and interface G1) to flow to the destination network *all-nets* and the destination interface, which is the PPTP tunnel.

#### **DHCP Server Setup**

If a NetWall 6000 Series interface is to have a DHCP server enabled on it, first create an *IP4 Address* object which defines the address range to be handed out. Here, it is assumed that this has the name *dhcp\_range*. It is also assumed that another *IP4 Address* object *dhcp\_netmask* has been created which specifies the netmask.

We now create a DHCP server object called *my\_dhcp\_server* which will only be available on the *G1* interface. To do this, go to **Network > Network Services > DHCP Servers** and select **Add > DHCP Server**. The server properties can now be specified.

| Name:             | my_dhcp_server |   |  |
|-------------------|----------------|---|--|
| Interface Filter: | 📑 G1           | - |  |
| Relay Filter:     | 0.0.0/0        | • |  |
| IP Address Pool:  | 4 dhcp_range   |   |  |
| Netmask:          | 4 dhcp_netmask | * |  |

An example IP pool range might be 192.168.1.10 - 192.168.1.20 with a netmask of 255.255.0.0.

In addition, it is important to specify the *Default gateway* for the server. This will be handed out to DHCP clients on the internal networks so that they know where to find the public Internet. The default gateway is always the IPv4 address of the interface on which the DHCP server is configured. In this case, G1\_ip.

To set the default gateway, select the **Options** tab.

| General | Options | Log Settings |       |   |
|---------|---------|--------------|-------|---|
|         |         | Default GW:  | G1_ip | ¥ |

Also in the **Options** tab, we should specify the DNS address which is handed out with DHCP leases. This could be set, for example, to be the IPv4 address object *dns1\_address*.

#### **External Syslog Server Setup**

By default, only cOS Core's internal *memlog* feature will capture generated log messages. To send logs to an external Syslog server, a log receiver object must be configured.

To send logs to Syslog server, first create an *IP4 Address* object called, for example, *syslog\_ip* which is set to the IPv4 address of the server. Next, select **System > Device > Log and Event Receivers** and choose **Add > Syslog Receiver**.

| Log Re<br>Add, remove a | ecei                   | VERS<br>gure the servers that are | to receive log information from this system. |  |  |  |
|-------------------------|------------------------|-----------------------------------|----------------------------------------------|--|--|--|
| + Add                   | dd 🔻 Advanced Settings |                                   |                                              |  |  |  |
| Syslog Recei            | ver                    |                                   |                                              |  |  |  |

The Syslog server properties dialog will appear. Specify a name, for example *my\_syslog*, and specify the address as the *syslog\_ip* object.

| Name:          | my_syslog   |      |
|----------------|-------------|------|
| Routing Table: | 😸 main      | *    |
| IP Address:    | 4 syslog_ip | 2.70 |

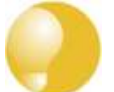

## Tip: Address book object naming

The cOS Core address book is organized alphabetically so when choosing names for IP address objects it is best to have the descriptive part of the name first. In this case, use **syslog\_ip** as the name and not **ip\_syslog**.

#### Allowing ICMP Ping Requests

As another example of setting up IP rule set entries, it can be useful to allow outgoing ICMP *ping* messages to pass through the firewall. To allow hosts on the internal network *G1\_net*. to send ping messages to any hosts on the Internet, select **Policies > Firewalling > Main IP Rules > Add** and enter the values shown below for the IP policy called *allow\_ping\_outbound*. This uses the predefined service called *ping-outbound*.

| Name:        | allow_ping_outbound |   |            |              |
|--------------|---------------------|---|------------|--------------|
| Action:      | ALLOW               |   |            |              |
|              | Interface           |   | Network    | Geolocation  |
| Source:      | 📑 G1                | × | G1_net ▼   | (Anywhere) 💌 |
| Destination: | 🔜 G2                | × | 4 all-nets | (Anywhere) * |
|              |                     |   |            |              |

As with previous policy definitions, NAT should also be enabled if the protected local hosts have private IPv4 addresses. The ICMP messages will then be sent out from the firewall with the IP address of the interface connected to the ISP as the source. Responding hosts will send back ICMP responses to this address and cOS Core will then forward the traffic to the correct private IPv4 address.

#### Adding a "Drop All" Policy is Recommended

Scanning of IP rule sets is done in a top-down fashion. If **no** matching rule set entry is found for traffic then a hidden, implicit *default rule* is triggered. This rule cannot be changed and its action is to drop all such traffic as well as generate a log message when it is triggered.

In order to gain more control over dropped traffic and its logging, it is recommended to create an explicit "drop all" IP policy as the **last** entry in the *main* IP rule set. This policy has both the source and destination network set to *all-nets* and both the source and destination interface set to *any*. The service would be set to *all\_services* in order to trigger on all traffic types, as shown in the example below.

| Name:                   | drop_all                |        |                       |                                         |        |
|-------------------------|-------------------------|--------|-----------------------|-----------------------------------------|--------|
| Action:                 | DENY                    |        |                       |                                         |        |
| Deny Behavior:          | DROP                    |        |                       |                                         |        |
|                         |                         |        |                       |                                         |        |
|                         | Interface               |        | Network               | Geolocation                             |        |
| Source:                 | Interface               |        | Network               | Geolocation<br>(Anywhere)               |        |
| Source:<br>Destination: | Interface<br>any<br>any | *<br>* | Network<br>4 all-nets | Geolocation<br>(Anywhere)<br>(Anywhere) | T<br>T |

Logging is enabled by default for an IP rule set entry which means that a log message will be sent to all configured log servers whenever the entry triggers. Only log events that have a specified severity or above will be sent. The administrator can choose the minimum severity for log messages in each IP rule set entry, as shown below.

| Logging: ON Warning - |
|-----------------------|
|-----------------------|

If this IP policy were the only one defined, the *main* IP rule set listing would be as shown below.

| # - | Name     | Log | Src If | Src Net    | Dest If | Dest Net | Service      | Application |  |
|-----|----------|-----|--------|------------|---------|----------|--------------|-------------|--|
| 1   | Drop_All | ~   | 📑 any  | 4 all-nets | 📑 any   | lall-net | all_services |             |  |

## A Valid License Must Be Installed

Lastly, a valid license should be installed to remove the cOS Core 2 hour demo mode limitation. Without a license installed, cOS Core will have full functionality during the 2 hour period following startup, but after that, only management access will be possible. Installing a license is described in *Section 4.4, "License Installation"*.

## 4.3. Manual CLI Setup

This chapter describes the cOS Core setup steps using CLI commands instead of the Web Interface and the setup wizard.

The CLI is accessible using either of the following two methods:

#### • Using the Local Console

An external computer running a console emulator can be physically connected directly to the local console port on the NetWall 6000 Series.

#### • Using a Network Connection

An SSH client on an external computer can be used to connect across a network to the IPv4 address *192.168.1.1* on the default management Ethernet interface. The physical network connection setup to the computer running the client is described in *Section 3.4, "Management Computer Connection"* and is the same as that used in *Section 4.1, "Web Interface and Wizard Setup"*.

If there is a problem with the management computer connection, a help checklist can be found in *Section 4.5, "Setup Troubleshooting "*.

Note that the setup steps listed in this section are grouped so that they closely follow the order of the options in the setup wizard.

## **Confirming the Connection**

Once connection is made to the CLI, pressing the **Enter** key will cause cOS Core to respond. The response will be a normal CLI prompt if connecting directly through the local console port and a username/password combination will not be required (a password for this console can be set later).

#### Device:/>

If connecting remotely through an SSH (Secure Shell) client, an administration username/password must first be entered and the initial default values for these are username *admin* and password *admin*. When these are accepted by cOS Core, a normal CLI prompt will appear and CLI commands can be entered.

## Changing the admin Account Password

It is **strongly** recommended to change the password of the *admin* user as the first task in manual cOS Core setup. To do this, use the *set* command to change the current CLI object category (also referred to as the *context*) to be the *LocalUserDatabase* called *AdminUsers*.

```
Device:/> cc LocalUserDatabase AdminUsers
Device:/AdminUsers>
```

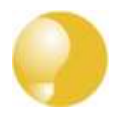

## Tip: Tab completion makes CLI usage easier

The tab key can be pressed at any time so that cOS Core either completes a command portion or provides a list of possible command options.

Now set a new password for the administrator which is difficult to guess. For example:

Device:/AdminUsers> set User admin Password=Mynew\*pass99

The next step is to return the CLI to the default CLI context:

Device:/AdminUsers> cc
Device:/>

By default, using a strong *admin* account password will be enforced meaning that the new password must comply with a set of strong password conventions. Activating configuration changes will not be possible while the password does not comply. The only way around this is to first turn off the strong password policy in the configuration but this is not recommended.

#### Setting the Date and Time

Many cOS Core functions, such as event logging and certificate handling, rely on an accurate system time. It can be set manually using the *time* command. A typical example might be:

Device:/> time -set 2021-03-24 14:43:00

Note that the date is entered in *yyyy-mm-dd* format and the time is stated in 24 hour *hh:mm:ss* format. Automatically setting the time with a time server is discussed at the end of this section.

#### **Ethernet Interfaces**

The connection of external networks to the Clavister Next Generation Firewall is via the various *Ethernet interfaces* which are provided by the hardware platform. On first-time startup, cOS Core determines which interfaces are available and allocates their names. One interface is chosen as the initial default management interface and this can only be changed after initial startup.

All cOS Core interfaces are logically equal for cOS Core and although their physical capabilities may be different, any interface can perform any logical function. With the 6000 Series, the **G1** interface is the default management interface. The other interfaces can be used as required. For this section, it is assumed that the **G1** interface will be used for connection to a protected, local client network and the **G2** interface will be used for connection to the public Internet

#### **Setting Up Internet Access**

Setting up public Internet access manually using the CLI will now be described. There are four options which are listed below.

- A. Static manual configuration.
- B. DHCP automatic configuration.
- C. PPPoE setup.

#### D. PPTP setup.

The steps to configure these Internet connection alternatives with the CLI are discussed next.

#### A. Static - manual configuration

We first must set or create a number of IPv4 address objects. It is assumed here that the interface used for Internet connection is *G2*, the ISP gateway IPv4 address is *203.0.113.1*, the IPv4 address for the connecting interface will be *203.0.113.35* and the network to which they both belong is *203.0.113.0/24*.

First, add the gateway IPv4 address object if it does not already exist:

Device:/> add Address IP4Address wan\_gw Address=203.0.113.1

This is the address of the ISP's gateway which is the first router hop towards the public Internet. If this IP object already exists, it can be given the IP address with the command:

Device:/> set Address IP4Address wan\_gw Address=203.0.113.1

Now, set the gateway on the G2. interface which is connected to the ISP:

Device:/> set Interface Ethernet G2 DefaultGateway=wan\_gw

Next, set the IP address of the G2\_ip address object which is the IP assigned to the interface:

Device:/> set Address IP4Address InterfaceAddresses/G2\_ip Address=203.0.113.35

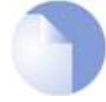

#### Note: Qualifying the names of IP objects in folders

On initial startup of the 6000 Series, cOS Core automatically creates and fills the **InterfaceAddresses** folder in the cOS Core address book with Ethernet interface related IPv4 address objects.

Note that when an IP address object which is located in a folder is specified in the CLI, the object name must be qualified with the name of its parent folder. For example, to reference the address **G2\_ip**, it must be qualified with the folder name **InterfaceAddresses** so it becomes **InterfaceAddresses/G2\_ip**.

If an object is not contained in a folder and is at the top level of the address book then no qualifying parent folder name is needed.

Now, set the IP object G2\_net. which will be the IPv4 network of the connecting interface:

```
Device:/> set Address IP4Address InterfaceAddresses/G2_net
Address=203.0.113.0/24
```

Before continuing, it is recommended to verify the properties of the G2. interface using the following command:

Device:/> show Interface Ethernet G2

The typical output from this will be similar to the following:

| Property                                                                                                    | Value                                                                                                    |
|----------------------------------------------------------------------------------------------------|----------------------------------------------------------------------------------------------------|
| Name:<br>IP:<br>Network:<br>DefaultGateway:<br>Broadcast:<br>PrivateIP:<br>NOCHB:<br>MTU:<br>MTU:<br>Metric:<br>DHCPEnabled:<br>EthernetDevice:<br>AutoSwitchRoute:<br>AutoInterfaceNetworkRoute:<br>AutoDefaultGatewayRoute: | G2<br>InterfaceAddresses/G2_ip<br>InterfaceAddresses/G2_net<br>wan_gw<br>203.0.113.255<br><empty><br/><empty><br/>1500<br/>100<br/>No<br/>0:G2 1:<empty><br/>No<br/>Yes<br/>Yes</empty></empty></empty> |
| ReceiveMulticastTraffic:                                                                                                    | Auto                                                                                                    |
| MemberorRoutinglable                                                                                                    | ALL                                                                                                    |

Comments: <empty>

Setting the default gateway on the interface has the additional effect that cOS Core automatically creates a route in the default *main* routing table that has the network *all-nets* routed on the interface. This means that we do not need to explicitly create this route.

Even though an *all-nets* route is automatically added, no traffic can flow without the existence of an *IP Policy* which explicitly allows traffic to flow. Let us assume we want to allow web browsing from the protected network *G1\_net* which is connected to the interface *G1*.

The following command will add an IP policy called *lan\_to\_wan* to allow HTTP and HTTPS traffic through to the public Internet:

```
Device:/> add IPPolicy Name=lan_to_wan
SourceInterface=G1
SourceNetwork=InterfaceAddresses/G1_net
DestinationInterface=G2
DestinationNetwork=all-nets
Service=http-all
Action=Allow
```

IP policies have a default value of *Auto* for the type of source translation. This means that if the source is a private IPv4 address and the destination is a public address, NAT translation will be performed automatically using the IP address of the outgoing interface as the new source address. Therefore the above IP policy will work both for connection to another private IP address or to public addresses on the Internet.

Instead of relying on the *Auto* option, NAT translation can be specified explicitly. For this, the previous IP policy definition with explicit NAT translation becomes the following:

```
Device:/main> add IPPolicy Name=lan_to_wan
SourceInterface=G1
SourceNetwork=InterfaceAddresses/G1_net
DestinationInterface=G2
DestinationNetwork=all-nets
Service=http-all
Action=Allow
SourceAddressTranslation=NAT
NATSourceAddressAction=OutgoingInterfaceIP
```

Specifying *NATSourceAddressAction=OutgoingInterfaceIP* is not necessary as this is the default value but it is included here for clarity.

The service used in the above is *http-all* which will allow web browsing from the protected network but this does not include the DNS protocol to resolve URIs into IP addresses. To solve this problem, a custom service could be used in the above IP policy which combines *http-all* with the *dns-all* service. However, the recommended method, which provides the most clarity to a configuration, is to create a separate IP policy just for DNS traffic:

```
Device:/main> add IPPolicy Name=lan_to_wan_dns
SourceInterface=G1
SourceNetwork=InterfaceAddresses/G1_net
DestinationInterface=G2
DestinationNetwork=all-nets
Service=dns-all
Action=Allow
SourceAddressTranslation=NAT
NATSourceAddressAction=OutgoingInterfaceIP
```

It is recommended that at least one DNS server is also defined in cOS Core. This DNS server or servers (a maximum of three can be configured) will be used when cOS Core itself needs to resolve URIs, which will be the case when an FQDN is specified in a configuration instead of an IP

address. If we assume an IP address object called *dns1\_address* has already been defined for the first DNS server, the command to specify the first DNS server is:

Device:/> set DNS DNSServer1=dns1\_address

Assuming a second IP object called *dns2\_address* has been defined, the second DNS server is specified with:

Device:/> set DNS DNSServer2=dns2\_address

#### **B. DHCP - automatic configuration**

Alternatively, all required IP addresses can be automatically retrieved from the ISP's DHCP server by enabling DHCP on the interface connected to the ISP.

If the interface on which DHCP is to be enabled is G2 then the command to do this is:

Device:/> set Interface Ethernet G2 DHCPEnabled=Yes

Once the required IP addresses are retrieved with DHCP, cOS Core automatically sets the relevant address objects in the address book with these addresses.

For cOS Core to know on which interface to find the public Internet, a *route* has to be added to the *main* cOS Core routing table which specifies that the network *all-nets* can be found on the interface connected to the ISP and this route must also have the correct *Default Gateway* IP address specified. This *all-nets* route is added automatically by cOS Core during the DHCP address retrieval process. Automatic route generation is a setting for each interface that can be manually enabled and disabled.

After all IP addresses are set via DHCP and an *all-nets* route is added, the connection to the Internet is configured but no traffic can flow to or from the Internet until an IP rule set entry is defined that allows the flow. As was done in the previous option (**A**) above, we must therefore manually define an IP policy that will allow traffic from a designated source network and source interface (in this example, the network *G1\_net* and interface *G1*) to flow to the destination network *all-nets* and the destination interface *G2*.

#### C. PPPoE setup

For PPPoE connection, define a PPPoE tunnel interface on the interface connected to the ISP. The interface *G2*. is assumed to be connected to the ISP in the command shown below which creates a PPPoE tunnel object called *wan\_ppoe*:

```
Device:/> add Interface PPPoETunnel wan_ppoe
EthernetInterface=G2
Username=pppoe_username
Password=pppoe_password
Network=all-nets
```

Your ISP will supply the correct values for *pppoe\_username* and *pppoe\_password* in the dialog above.

The PPPoE tunnel interface can now be treated exactly like a physical interface by the policies defined in cOS Core rule sets.

There also has to be a route associated with the PPPoE tunnel to allow traffic to flow through it and this is automatically created in the *main* routing table when the tunnel is defined. If the

PPPoE tunnel object is deleted, this route is also automatically deleted.

At this point, no traffic can flow through the tunnel since there is no IP rule set entry defined that allows it. As was done in option **A** above, we must define an IP policy that will allow traffic from the source network and source interface (in this example, the network  $G1_net$  and interface G1) to flow to the destination network *all-nets* and the destination interface, which is the PPPoE tunnel.

#### D. PPTP setup

For PPTP connection, first define the PPTP tunnel interface. The following command will create a PPTP tunnel object called *wan\_pptp* with the remote endpoint *203.0.113.1*:

```
Device:/> add Interface L2TPClient wan_pptp
Network=all-nets
username=pptp_username
Password=pptp_password
RemoteEndpoint=203.0.113.1
TunnelProtocol=PPTP
```

Your ISP will supply the correct values for *pptp\_username*, *pptp\_password* and the remote endpoint. An interface is not specified when defining the tunnel because this is determined by cOS Core looking up the *Remote Endpoint* IP address in its routing tables.

The PPTP client tunnel interface can now be treated exactly like an Ethernet interface by the policies defined in cOS Core rule sets.

There also has to be an associated route with the PPTP tunnel to allow traffic to flow through it, and this is automatically created in the *main* routing table when the tunnel is defined. The destination network for this route is the remote network specified for the tunnel and for the public Internet this should be *all-nets*.

As with all automatically added routes, if the PPTP tunnel object is deleted then this route is also automatically deleted.

At this point, no traffic can flow through the tunnel since there is no IP rule set entry defined that allows it. As was done in option **A** above, we must define an IP policy that will allow traffic from the source network and source interface (in this example, the network *G1\_net* and interface *G1*) to flow to the destination network *all-nets* and destination interface, which is the PPTP tunnel.

#### **Activating and Committing Changes**

After any changes are made to a cOS Core configuration, they will form a new configuration but will not yet be activated. To activate new configuration changes, the following command must be entered:

Device:/> activate

Although the new configuration is now activated, it does not become permanently saved until the following command is issued within 30 seconds following the *activate*:

Device:/> commit

The reason for having a two command sequence is to prevent the new configuration accidentally locking out the administrator. If a lock-out occurs then the *commit* command cannot be received and cOS Core will automatically revert back to the original configuration after the 30 second time period (this time period is a setting that can be changed).

If the *admin* account password has not been changed earlier to a strong password and strong passwords are enabled (by default, they are) then activating configuration changes will not be allowed by cOS Core. The solution to this is either to change the *admin* account password to a strong one or turn off strong passwords with the following command:

Device:/> set Settings MiscSettings EnforceStrongPasswords=No

Note that if activation fails because of a weak password, the old *admin* password must be reset anyway, even if the new value is the same as the old.

#### **DHCP Server Setup**

Any interface on the NetWall 6000 Series can be set up with a DHCP server so connecting clients can be automatically allocated an IP address from a predefined range.

First, define an IPv4 address object which has the address range that can be handed out. In this example, we will use the IPv4 range 192.168.1.10 - 192.168.1.20 and this will be made available on the G1 interface which is connected to the protected network G1\_net.

```
Device:/> add Address IP4Address dhcp_range
Address=192.168.1.10-192.168.1.20
```

The DHCP server is then configured with this IP address object on the appropriate interface. In this case we will call the created DHCP server object *my\_dhcp\_server*.

It is important to specify the default gateway for the DHCP server since this will be handed out to DHCP clients on the internal network so that they know where to find the public Internet. The default gateway is always the IP address of the interface on which the DHCP server is configured. In this case, *G1\_ip*.

#### **NTP Server Setup**

*Network Time Protocol* (NTP) servers can be configured to maintain the accuracy of the system date and time. By default, no time server is configured. Clavister provides its own time server which can be used with the following command:

Device:/> set DateTime TimeSynchronization=Clavister

Alternatively, a custom time server can be configured. Suppose that synchronization is to be setup with the two NTP servers at hostname *pool.ntp.org* and IPv4 address *203.0.113.5*. First, an *FQDNAddress* object needs to set up for the hostname:

Device:/> add Address FQDNAddress ts1\_fqdn Address=pool.ntp.org

Next, set the servers to use for date and time synchronization:

```
Device:/> set DateTime TimeSynchronization=Custom
TimeSyncServer1=ts1_fqdn
TimeSyncServer2=203.0.113.5
```

#### **External Syslog Server Setup**

By default, only cOS Core's internal *memlog* feature will capture generated log messages. To send logs to an external Syslog server, a log receiver object must be configured. For example, the following command will send logs to a Syslog server at the IP address *192.0.2.10*:

```
Device:/> add LogReceiverSyslog my_syslog IPAddress=192.0.2.10
```

#### **Allowing ICMP** Ping Requests

As a further example of setting up IP policies, it can be useful to allow ICMP *ping* messages to flow through the firewall. As discussed earlier, cOS Core will drop any traffic unless an IP rule set entry explicitly allows it. Suppose that we wish to allow the pinging of external hosts by hosts located on the protected network *G1\_net*. The command to define an IP policy called *allow\_ping\_outbound* to allow this traffic would be the following:

```
Device:/> add IPPolicy Name=allow_ping_outbound
SourceInterface=G1
SourceNetwork=InterfaceAddresses/G1_net
DestinationInterface=G2
DestinationNetwork=all-nets
Service=ping-outbound
Action=Allow
SourceAddressTranslation=NAT
NATSourceAddressAction=OutgoingInterfaceIP
```

The IP policy above assumes NAT will be used and this is necessary if the protected local hosts have private IPv4 addresses. The ICMP requests will be sent out to the Internet with the IP address of the firewall interface connected to the ISP. Responding hosts will send back ICMP responses to this single IP and cOS Core will then forward the traffic to the correct private IP address.

#### Adding a "Drop All" Policy is Recommended

Scanning of IP rule sets is done in a top-down fashion. If **no** matching rule set entry is found for traffic then a hidden, implicit *default rule* is triggered. This rule cannot be changed and its action is to drop all such traffic as well as generate a log message when it is triggered.

In order to gain more control over dropped traffic and its logging, it is recommended to create an explicit "drop all" IP policy as the **last** entry in the *main* IP rule set. This policy has both the source and destination network set to *all-nets* and both the source and destination interface set to *any*. The service would be set to *all\_services* in order to trigger on all traffic types.

The following command defines an explicit "drop all" policy with logging disabled:

```
Device:/> add IPPolicy Name=drop_all
SourceInterface=any
DestinationInterface=any
DestinationInterface=any
DestinationNetwork=all-nets
Service=all_services
Action=Deny
LogEnabled=No
```

#### A Valid License Should Be Installed

Lastly, a valid license should be installed to remove the cOS Core 2 hour demo mode limitation. Without a license installed, cOS Core will have full functionality during the 2 hour period following startup, but after that, only management access will be possible. Installing a license is described in *Section 4.4, "License Installation"*.

## 4.4. License Installation

Without a valid license installed, cOS Core will run in *demo mode* (demonstration mode) which means that it will cease to function after two hours of operation. Restarting cOS Core will re-enable cOS Core for another two hours. To remove this 2 hour restriction, a valid license must be installed.

Licenses are files which are made available for download from the Clavister servers but before they become available, the user must have registered themselves with Clavister and doing this is described in *Chapter 2, Registering with Clavister*.

## The NetWall 6000 Series Uses a SECaaS License

When cOS Core runs on the NetWall 6000 Series hardware it requires a subscription based *Security as a Service* (SECaaS) license. The SECaaS license is managed in the same way as an older non-SECaaS license but requires the following to be configured in cOS Core:

- Internet Access.
- A public DNS server.

SECaaS licenses require periodic access to Clavister license servers to check validity and for updates. If cOS Core cannot reach the license servers within a certain period of time then throughput is reduced to a maximum limit of 1 Mbps.

## **Installation Methods**

The following methods can be used for installing the first cOS Core license in the 6000 Series unit:

#### Automatically through the Setup Wizard

As described in *Section 4.1, "Web Interface and Wizard Setup"*, when the wizard is used for initially configuring Clavister hardware, the administrator can choose to install a license as one of the wizard steps.

Automatically through the Web Interface

Go to **Status > Maintenance > License** and enter the customer's login credentials for the Clavister website, then press **Activate**. The license is fetched automatically across the public Internet and installed.

## Automatically through the CLI

In the CLI, enter the command:

```
Device:/> license -activate -request -username=myname -password=mypass
```

The customer username and password login are included in the command and the license is fetched automatically across the Internet. The login credentials are the same ones that are used for Clavister website login. The *reconf* or *shutdown* command should be used to complete installation.

#### Manually through the Web Interface or SCP

This method is the only choice when the 6000 Series hardware does not have a connection to the public Internet. The procedure consists of the following steps:

- In a web browser, go to the Clavister website at *https://www.clavister.com*, select Log in and then log in to the site. This will require registration on the site if this has not been done already.
- ii. Go to Licenses > Register License.
- iii. Select the option Register by Service Tag and Hardware Serial Number.
- iv. Enter the *Serial Number* and *Service Tag* codes. For Clavister hardware products, these codes are found on a label on the unit.
- v. Download a license from the license list to the computer's local disk.
- vi. The license file is uploaded to the firewall through the cOS Core Web Interface by going to Status > Maintenance > License and pressing the Upload button to select the license file. Following upload, cOS Core will install the file.

Alternatively, the license file can be uploaded using SCP. cOS Core automatically recognizes an uploaded license file but it is then necessary to manually to perform a reconfigure or reboot operation to complete installation.

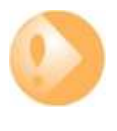

## Important: Restart is recommended after license installation

After installing a license, a restart of cOS Core is recommended. This will ensure that cOS Core memory is correctly configured for the license parameters.

When installing a license through the Web Interface or when using the startup wizard, the options to restart or reconfigure are presented to the administrator. With the CLI and SCP, these options are not presented and restart must be initiated by the administrator.

For restarting via the Web Interface, go to **Status > Maintenance > Reset & Restart**. With the CLI, use the command:

Device:/> shutdown -reboot

## **Installing Licenses Updates**

Installing license updates can be done using one of the following methods:

Automatically, by creating a permanent link between the 6000 Series and the associated *MyClavister* account on the Clavister website. Doing this is one of the last options in the setup wizard. Alternatively, the link can be established later by going to the **Status > Maintenance** > **MyClavister** in the Web Interface and entering the login credentials for the Clavister website.

The link can also be created in the CLI with the following command:

Device:/> license -myclavister -username=myuser -password=mypass

Once the link is established, cOS Core will alert the administrator in the Web Interface when a license update is available. The update process is then initiated by pressing the **Update** button in the license page.

• Manually, by logging into and downloading from the Clavister website and then uploading manually to cOS Core.
• Automatically through the separate InControl software product which is used for managing cOS Core configurations. This method can also be used to install the first license.

Licenses and license installation are described further in the separate *cOS Core Administrators Guide*.

## **4.5. Setup Troubleshooting**

This appendix deals with connection problems that might occur when connecting a management computer to a Clavister Next Generation Firewall.

If the management interface does not respond after the Clavister Next Generation Firewall has powered up and cOS Core has started, there are a number of simple steps to troubleshoot basic connection problems:

#### 1. Check that the correct interface is being used.

The most obvious problem is that the wrong Clavister Next Generation Firewall interface has been used for the initial connection. Only the first interface found by cOS Core is activated for the initial connection after cOS Core starts for the first time.

#### 2. Check that interface characteristics match.

If a Clavister Next Generation Firewall's interface characteristics are configured manually then the interface on a switch to which it is connected should be configured with the same characteristics. For instance, the link speeds and half/full duplex settings must match. If they do not, communication will fail. This problem will not occur if the interfaces are set for automatic configuration on both sides and automatic is always the Clavister factory default setting.

#### 3. Check that the management computer IP is configured correctly.

The second most obvious problem is if the IP address of the management computer is not configured correctly.

#### 4. Is the management interface properly connected?

Check the link indicator lights on the management interface. If they are dark then there may be a cable problem.

#### 5. Using the *ifstat* CLI command.

To investigate a connection problem further, connect the a console to the local console port on the Clavister Next Generation Firewall. Once cOS Core has started, it should respond with the a standard CLI prompt when the enter key is pressed. Now enter the following command once for each interface:

#### Device:/> ifstat <if-name>

Where *<if-name>* is the name of the management interface. This will display a number of counters for that interface. The *ifstat* command on its own can list the names of all the interfaces.

If the *Input* counters in the hardware section of the output are not increasing then the error is likely to be in the cabling. However, it may simply be that the packets are not getting to the Clavister Next Generation Firewall in the first place. This can be confirmed with a packet sniffer if it is available.

If the *Input* counters are increasing, the management interface may not be attached to the correct physical network. There may also be a problem with the routing information in any connected hosts or routers.

#### 6. Using the *arpsnoop* CLI command.

A diagnostic test to try is using the console command:

Device:/> arpsnoop all

This will display console messages that show all the ARP packets being received on the different

interfaces and confirm that the correct cables are connected to the correct interfaces. To look at the ARP activity only a particular interface, follow the command with the interface name:

Device:/> arpsnoop <interface>

To switch snooping off, use the command:

Device:/> arpsnoop none

#### 7. Check the management access rules for a network connection.

If connecting to the default management interface using the Web Interface or an SSH client, check that the management access rules are correctly configured to allow access through the interface and from the desired source IP range. These rules can be displayed with the CLI command:

Device:/> show RemoteManagement

## 4.6. Next Steps with cOS Core

After initial setup is complete, the administrator is ready to go further with configuring cOS Core to suit the requirements of a particular networking scenario.

The primary reference documentation for cOS Core consists of:

- The cOS Core Administration Guide
- The cOS Core CLI Reference Guide
- The cOS Core Log Reference Guide

These can be downloaded by logging into a *MyClavister* account on the Clavister website and going to the downloads for the relevant cOS Core release.

## The cOS Core Administrators Guide

This guide is a comprehensive description of all cOS Core features and includes a detailed table of contents with a comprehensive index to quickly locate particular topics.

Examples of the setup for various scenarios are included but screenshots are kept to a minimum since the user has a variety of management interfaces to choose from.

## **Basic cOS Core Objects and Rules**

As a minimum, the new administrator should become familiar with the cOS Core *Address Book* for defining IP address objects and with the cOS Core *IP rule set* for defining *IP Rule* objects which allow or block different traffic and which can also be used to set up NAT address translation.

IP rules identify the targeted traffic using combinations of the source/destination interface/network combined with protocol type. By default, no IP rules are defined so all traffic is dropped. At least one IP rule needs to be defined before traffic can traverse the Clavister Next Generation Firewall.

An alternative to *IP Rule* objects is to use *IP Policy* objects and this is the recommended object to use to control which traffic can flow through the firewall. These have essentially the same function but simplify the setting up of address translation and the use of important functions such as application control, virus scanning and web content filtering.

In addition to IP rules, *Route* objects need to be defined in a *Routing Table* so that traffic can be sent on the correct interface to reach its final destination. Traffic will need both a relevant rule and route to exist in order for it to traverse the firewall. A number of routes are automatically defined in cOS Core that route the network configured on an interface to that interface.

## ALGs

Once the address book and IP rules are understood, the various ALGs will probably be relevant for managing higher level protocols such as HTTP. For example, for management of web browsing, the HTTP ALG provides a number of important features such as content filtering. Using *IP Policy* objects is the recommended method of applying ALGs to traffic since the ALG does not need to be created as a separate configuration object.

## **VPN Setup**

A common requirement is to quickly setup VPN networks based on Clavister Next Generation

Firewalls. The *cOS Core Administration Guide* includes an extensive VPN section and as part of this, a *VPN Quick Start* section which goes through a checklist of setup steps for nearly all types of VPN scenarios.

Included with the quick start section is a checklist for troubleshooting and advice on how best to deal with the networking complications that can arise with certificates.

## Log Messages

By default, certain events will generate log messages and at least one log server should be configured in cOS Core to capture these messages. However, a cOS Core feature called *memlog* will capture recent log messages in local cOS Core memory. The administrator should review what events are important to them and at what severity. The cOS Core Log Reference Guide provides a complete listing of the log messages that cOS Core is capable of generating.

## The CLI Reference Guide

The *CLI Reference Guide* provides a complete listing of the available CLI commands with their options. A CLI overview is also provided as part of the *cOS Core Administration Guide*.

## cOS Core Education Courses

For details about classroom and online cOS Core education as well as cOS Core certification, visit the Clavister company website at *https://www.clavister.com* or contact your local sales representative.

## **Staying Informed**

Notifications of new cOS Core releases are sent out to the email address associated with *MyClavister* accounts. Email preferences can be adjusted by choosing the *Settings* option after logging into the relevant account at the following URL:

#### https://my.clavister.com

# **Chapter 5: PSU Replacement**

The NetWall 6000 Series can be fitted with dual hot-swappable *Power Supply Units* (PSUs), both of which are capable of acting as a sole power supply for the appliance and which, together, provide redundancy against PSU failure. There is one type of PSU for AC power and another for DC power.

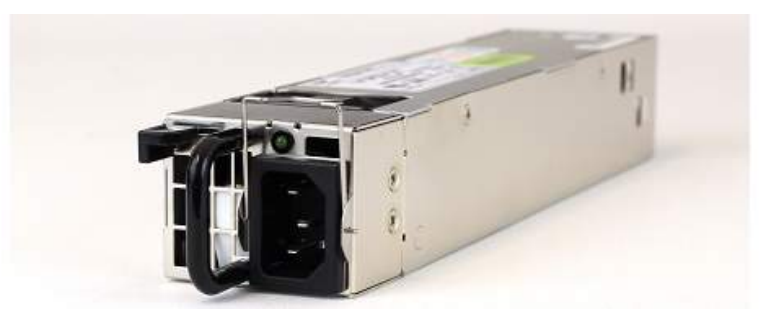

Figure 5.1. A NetWall 6000 Series PSU (AC Power)

As standard, the NetWall 6000 Series is delivered with only a single PSU fitted and the second PSU slot is occupied by a dummy slot filler which suppresses the second slot's failure alarm. **A second PSU must be ordered as a separate item if it is required.** The NetWall 6000 Series is capable of operating with only one PSU fitted but that provides no redundancy.

A second PSU is fitted into the second PSU slot after taking out the dummy slot filler. Each PSU module is secured by a lock which is internal to the PSU and this is opened with a black sliding locking lever. There is also a silver metal hinged retaining bracket on each PSU which is used for preventing the power cable from pulling out.

With two PSUs installed, only one of the PSUs is active and supplying power. If the active PSU fails then the other PSU will become active with no disruption to traffic throughput. The failed PSU can then be replaced with a new PSU and this can be done while the NetWall 6000 Series is processing live traffic.

## **Symptoms of PSU Failure**

If two PSUs are fitted to provide redundancy and there is a single PSU failure, an audible alarm will be heard coming from the appliance. This alarm can be switched off by pressing the red button located to the right of the PSUs. This is shown in the image shown below.

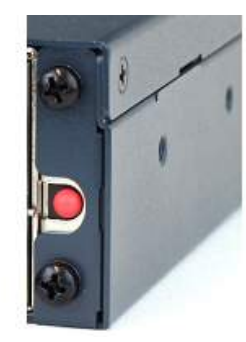

## Figure 5.2. NetWall 6000 Series PSU Alarm Shutoff Button

In normal operation there is a green LED light that is illuminated on the back of each PSU. This LED will **not** be illuminated if power is available and its PSU has failed. The LED is shown illuminated in the image shown below.

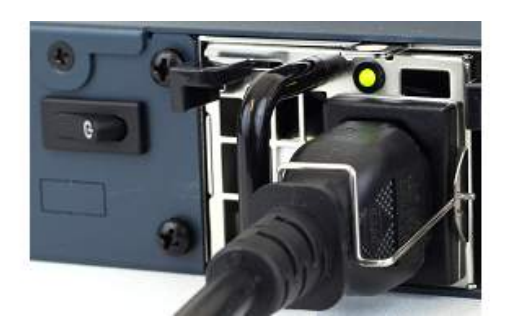

Figure 5.3. NetWall 6000 Series PSU Power LED

## Monitoring PSU Status with cOS Core Hardware Monitoring

The current PSU status and therefore failure can be detected by using the cOS Core *Hardware Monitoring* feature and this is fully described in the separate *cOS Core Administration Guide*. This feature can confirm for the administrator that a PSU has failed and which PSU it is.

## Steps for Swapping a PSU (AC Power)

To swap a PSU, use the following steps:

- 1. If the metal retaining bracket is covering the PSU's power supply cord connector, push this upwards and fully back.
- 2. Remove the power supply cord from the PSU.
- 3. Push the PSU's locking lever to one side and pull the PSU out.

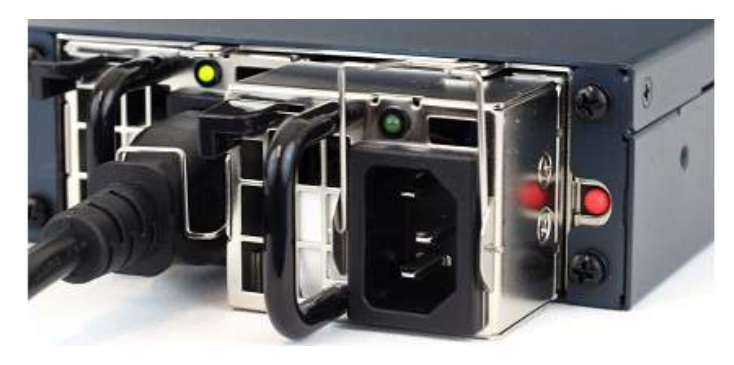

Figure 5.4. NetWall 6000 Series PSU Removal

- 4. Insert the new PSU, making sure that it is fixed securely in place by the locking lever.
- 5. Reinsert the power cord into the new PSU and apply power. The green status LED on the PSU should illuminate and cOS Core hardware monitoring should also indicate the presence and positive status of the new PSU.
- 6. Move the PSU's hinged metal retaining bracket back so that it covers the cable connector to prevent it being accidentally pulled out.

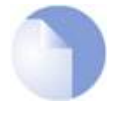

## Note: Having a spare PSU available on-site

Having a spare PSU on-site and available will mean no delay if a replacement is required. These can be ordered from your Clavister sales representative.

# **Chapter 6: Interface Expansion Modules**

The NetWall 6000 Series has two expansion slots, each of which can accept an *interface expansion module*. There are a number different module options available and these are purchased separately to the NetWall 6000 Series unit. Each of the module types provides different connection capabilities and can be one of the following:

- 8 x RJ45 Gigabit Ethernet interfaces.
- 8 x RJ45 Gigabit Ethernet interfaces with PoE.

PoE installation is discussed further in *Chapter 7, Power over Ethernet Setup*.

- 8 x SFP Gigabit interfaces.
- 4 x SFP+ 10 Gigabit interfaces.
- 4 x SFP+ 10 Gigabit interfaces with QAT.

The QAT feature will be automatically used by cOS Core for IPsec acceleration.

• 2 x QSFP 40 Gigabit interfaces.

These optional modules are shown below:

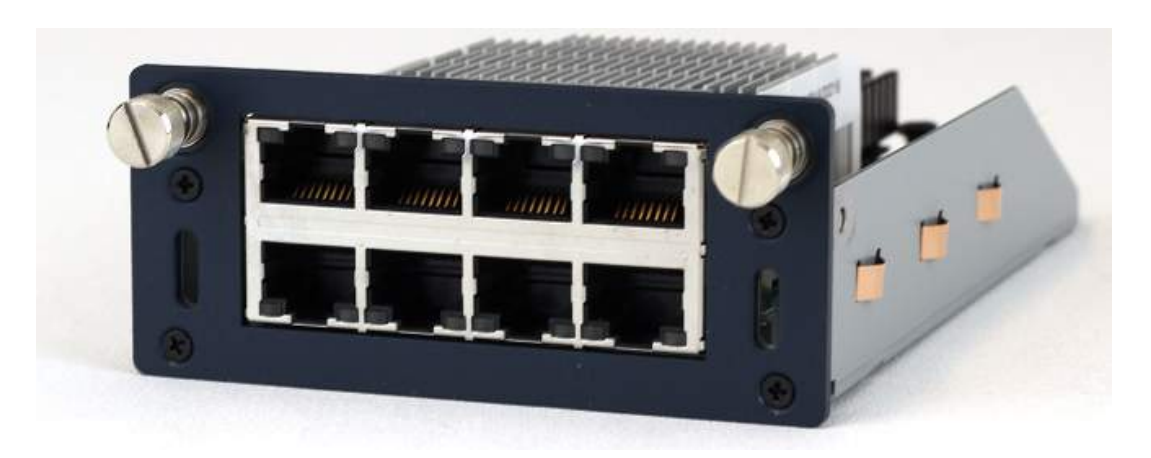

Figure 6.1. NetWall 6000 Series 8 x RJ45 Gigabit Expansion Module

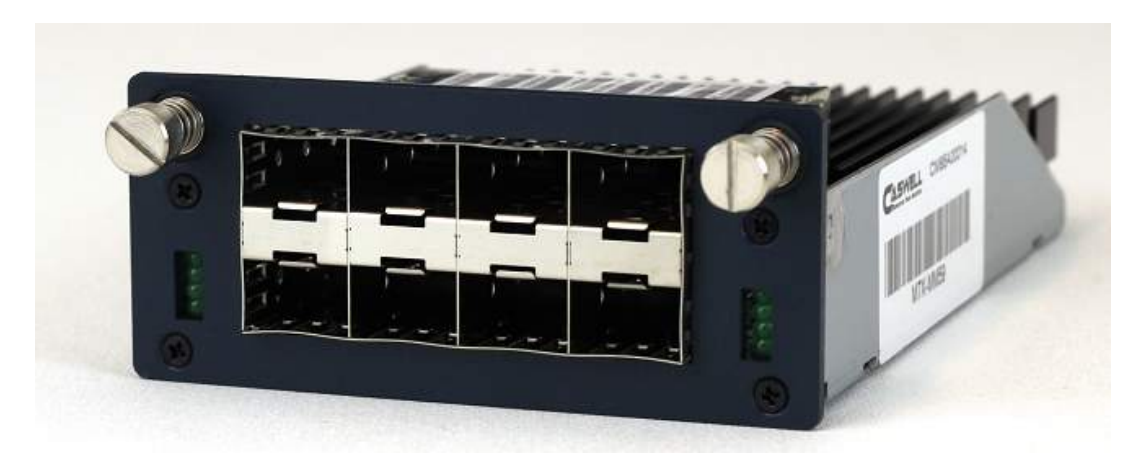

Figure 6.2. NetWall 6000 Series 8 x SFP Gigabit Interface Module

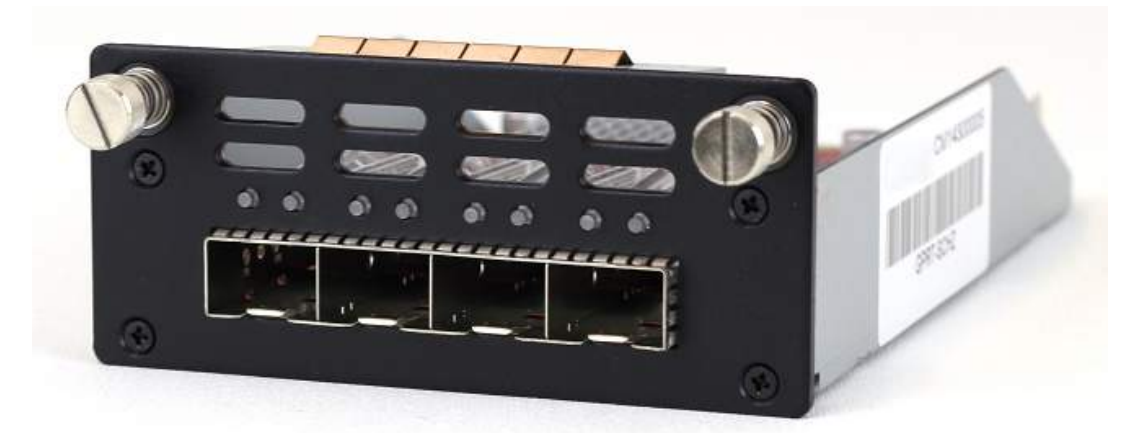

Figure 6.3. NetWall 6000 Series 4 x SFP+ 10 Gigabit Expansion Module

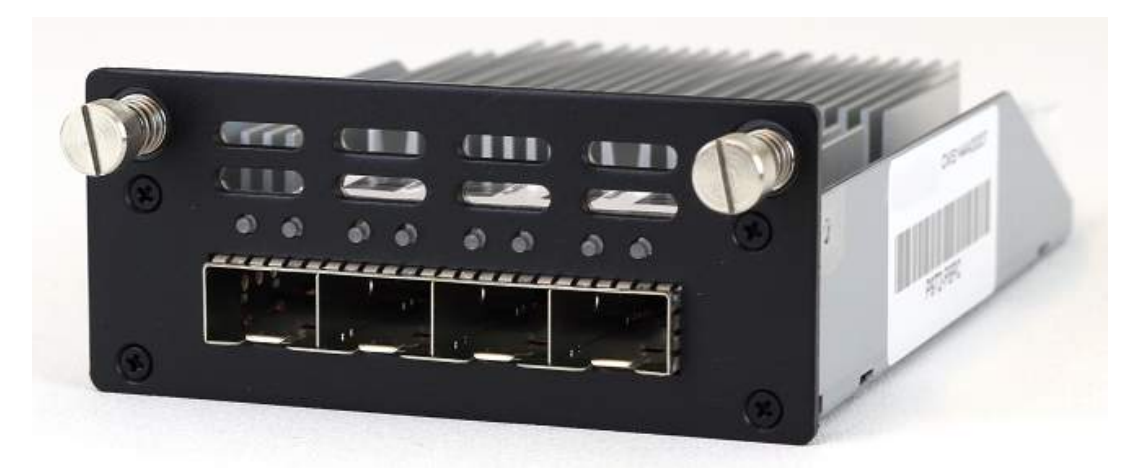

Figure 6.4. NetWall 6000 Series 4 x SFP+ 10 Gigabit Expansion Module with QAT

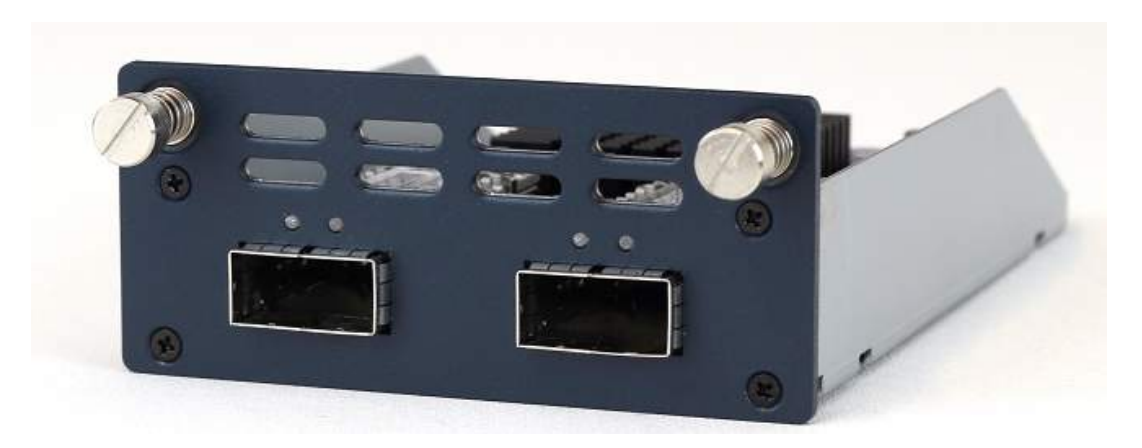

Figure 6.5. NetWall 6000 Series 2 x QSFP 40 Gigabit Expansion Module

The full connection capabilities of all the Ethernet interface types are listed in *Appendix A, NetWall* 6000 Series Specifications.

#### **Adding an Expansion Module**

A 6000 Series expansion module is added using a *cold swap* procedure. The steps are as follows:

- 1. Shutdown cOS Core and power down the 6000 Series. For safety, disconnecting power cables is also advised.
- 2. Take off the plate covering the empty expansion slot. This is done by first undoing the two retaining screws on either side of the plate. These screws may need loosening with a suitable screwdriver before undoing completely by hand. The screws are on springs and will spring out when they are no longer held by the thread in the chassis.
- 3. Attach an earthed *anti-static wrist strap* to the wrist of the hand that will handle the module. **Doing this is strongly advised since expansion modules are not closed units.**
- 4. With the hand that is correctly earthed, remove the expansion module from its anti-static bag. Try not to touch any of the exposed electronics when doing this.
- 5. Gently insert the expansion module by sliding it into the expansion slot, as shown below. The module should engage with rails on either side. Do not force it as it may not be properly aligned or may be the wrong way up.

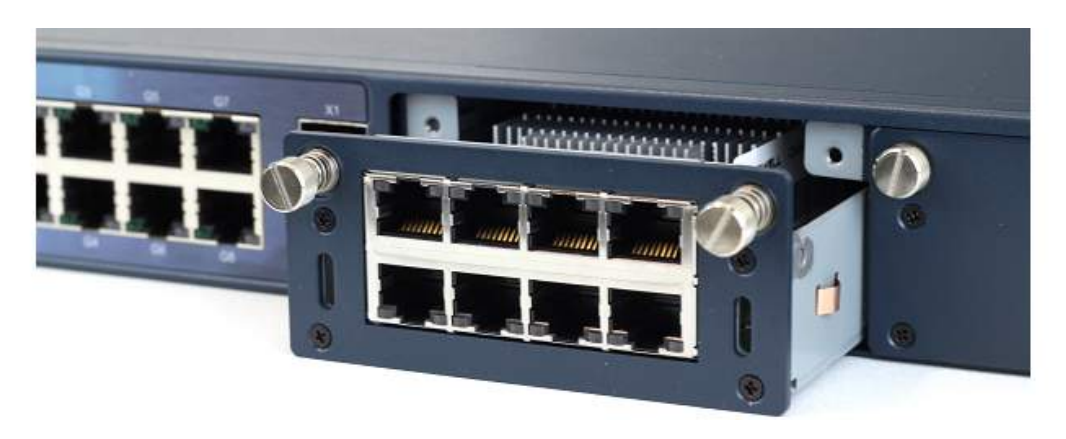

Figure 6.6. NetWall 6000 Series Expansion Module Installation (Slot 1)

- 6. Secure the module by hand tightening the two screws on either side. These screws are on springs and will first need to be pushed in to make contact with the thread in the chassis. After hand tightening, finish by applying minimal extra tightening with a suitable screwdriver to ensure the screws are secure.
- 7. Power up the hardware to restart cOS Core.
- 8. Check the Ethernet interface list in cOS Core through one of its management interfaces to make sure the module's interfaces have been correctly added. As explained in detail below, any new Ethernet interfaces will be automatically detected by cOS Core and will be added to the configuration with a logical name derived from the chassis slot number and interface position in the module.

The inserted module may be removed or swapped with a different expansion module by following the same procedure.

## Ethernet Interface and Address Object Naming in cOS Core

After startup, cOS Core will detect the presence of the extra interfaces and add them to the configuration. No action from the administrator is needed for this to happen. The interfaces will be named according to the slot they are in (some hardware products have more than one slot) and their position on the expansion module.

The assigned interface name will always have the following form: **En-m**. The name always begins with the letter **E**. The number **n** is the slot number and the number **m** is the position on the expansion module. For example, the second interface of an expansion module in the first slot will have the name **E1-2**.

For the NetWall 6000 Series, the slot numbers go from left to right when looking at the front of the device. In other words, slot number **1** is the left hand slot.

cOS Core will also automatically add an IP and network address object into the configuration's address book using the normal convention for interfaces. For example, the interface **E1-2** will get an IPv4 address object called **E1-2\_ip** and an IPv4 network object called **E1-2\_net**.

#### **Removing Interfaces**

An expansion module can also be removed after powering off the NetWall 6000 Series. When cOS Core is then started again, the cOS Core configuration will be unchanged. However, no data can be received or sent on any Ethernet interfaces that do not physically exist. When details of such a missing interface are displayed (for example, with the *show EthernetInterface* CLI command), the *EthernetDriver* value will be shown as *NullEthernetDriver*.

If another expansion module is then fitted later and it contains an Ethernet interface that has the same internal bus position as the removed one (in other words, it's logical cOS Core name is the same), traffic will be able to flow through that new interface since the configuration references will now have a corresponding physical interface.

#### Installing SFP/SFP+ Modules

NetWall 6000 Series expansion module options can provide connectivity for *Small Form Pluggable* (SFP) and *Small Form Pluggable Plus* (SFP+) modules. The NetWall 6000 Series does not come as standard with any SFP or SFP+ modules included but these can be ordered separately from a Clavister sales office.

Clavister does not use a vendor lock so other, third-party SFP/SFP+ modules could be used but

Clavister cannot accept responsibility for such modules functioning correctly when installed on Clavister hardware products.

Installation of the different types of SFP/SFP+ modules is performed in a similar way. The module slides into position by gently pressing it inwards, as illustrated below.

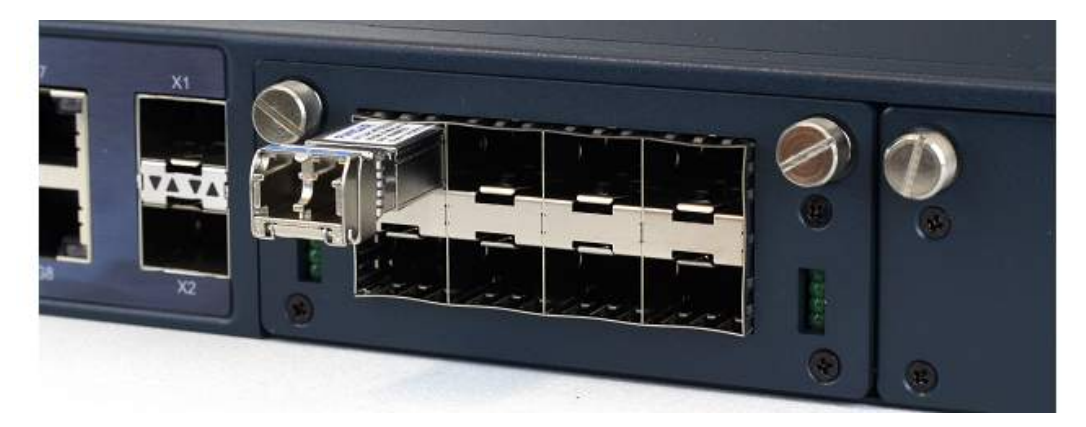

Figure 6.7. Insertion of an Ethernet Module

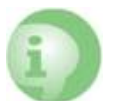

## Caution: Insert SFP/SFP+ modules in the correct sockets

An SFP module must **not** be inserted in an SFP+ socket. Similarly, SFP+ modules must **not** be inserted in an SFP socket.

The full connection capabilities of all the NetWall 6000 Series Ethernet interfaces are listed at the end of *Appendix A, NetWall 6000 Series Specifications*.

# **Chapter 7: Power over Ethernet Setup**

One of the NetWall 6000 Series expansion slot options is a module that can provide 8 x RJ45 Gigabit Ethernet port connectivity with each port also capable of supplying *Power over Internet* (PoE) at the same time. Each PoE capable port can provide up to 30 Watts of DC power to an external device over a suitable Ethernet cable (Cat 5a or better) up to a distance of 100 meters. An uninstalled PoE-capable 6000 Series expansion module is shown below.

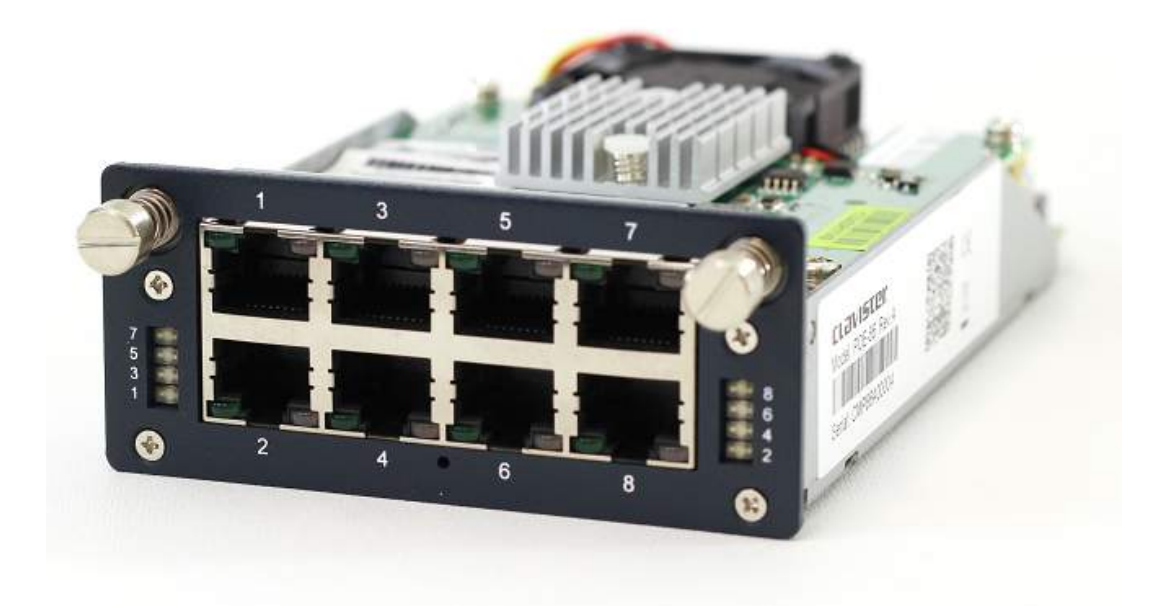

Figure 7.1. NetWall 6000 Series 8 x RJ45 Gigabit with PoE/PoE+ Expansion Module

The above image shows a small LED at the center-bottom that will illuminate if the maximum PoE load is exceeded. The LEDs on the left and right sides will illuminate if the port indicated by the number next to the LED is actively supplying PoE power.

The expansion module comes with a separate PSU that provides the PoE power to the module by plugging into a special PoE power port on the back of the NetWall 6000 Series. This PSU is shown below.

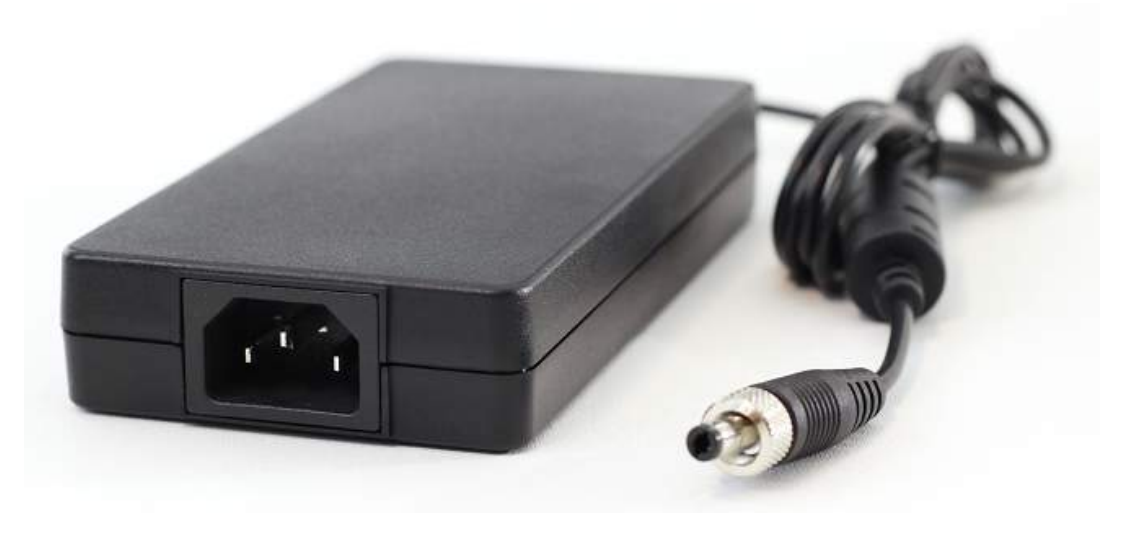

Figure 7.2. NetWall 6000 Series PoE Power Supply

Use the following steps when setting up PoE on the NetWall 6000 Series appliance:

- 1. Ensure the PoE enabled expansion module is correctly installed into the **second expansion slot** on the NetWall 6000 Series (located on the far right-hand side). Module installation is discussed generally in *Chapter 6, Interface Expansion Modules*.
- 2. Ensure that power is applied to the NetWall 6000 Series appliance and the module's interfaces appear in cOS Core's interface list. All interface ports on the expansion module will have the PoE feature enabled automatically and this does not need to be configured in cOS Core.
- 3. Connect up the PoE PSU by plugging its power cable into an external power socket and then connect the PSU's other cable to the PoE power inlet at the rear of the NetWall 6000 Series appliance. This is shown below.

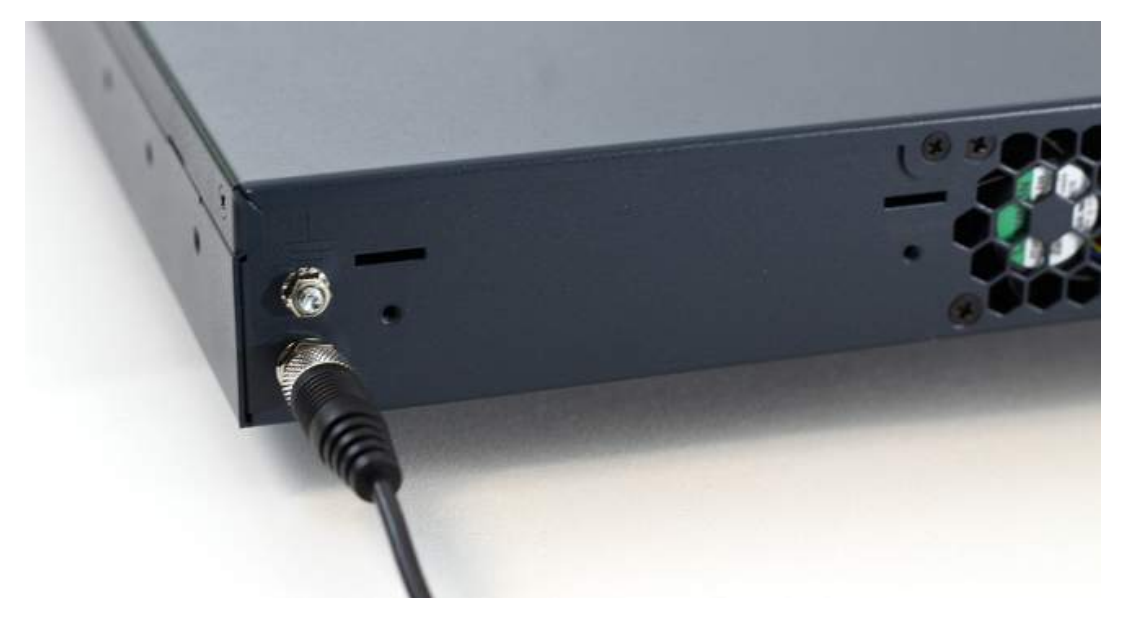

Figure 7.3. NetWall 6000 Series PoE Power Supply Connection

- 4. Using a suitable Ethernet cable (Cat 5e or better), connect an external device to the first Ethernet interface port (top-left) on the expansion module. The maximum load drawn from a single interface port should never be more than 30 Watts.
- 5. Attach additional external devices in a similar way using sequential port numbers. Connections can be a mix of 15 Watts (802.3af) and the maximum of 30 Watts (802.3at Type 2).

The total loading across all Ethernet ports should never exceed 120 Watts and a maximum load distribution across the ports should ideally follow one of the patterns shown in the table below.

| Port 1 | Port 2 | Port 3 | Port 4 | Port 5 | Port 6 | Port 7 | Port 8 |
|--------|--------|--------|--------|--------|--------|--------|--------|
| 30W    | 30W    | 30W    | 30W    | 0      | 0      | 0      | 0      |
| 30W    | 30W    | 30W    | 15W    | 15W    | 0      | 0      | 0      |
| 30W    | 30W    | 15W    | 15W    | 15W    | 15W    | 0      | 0      |
| 30W    | 15W    | 15W    | 15W    | 15W    | 15W    | 15W    | 0      |
| 15W    | 15W    | 15W    | 15W    | 15W    | 15W    | 15W    | 15W    |

6. If the maximum loading is exceeded, the load warning LED on the module will light up. If this happens, remove PoE connections until the LED is no longer lit.

# **Chapter 8: Resetting to Factory Defaults**

In some circumstances, it may be necessary to reset the NetWall 6000 Series appliance to the state it was in when it left the factory and before it was delivered to a customer. This process is known as a *reset to factory defaults* or simply a *factory reset*.

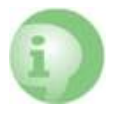

## Caution: cOS Core upgrades and current configuration are lost

Resetting to factory defaults means that the default cOS Core configuration will be restored as well as the original version of cOS Core that the product left the factory with.

This means:

- Any cOS Core upgrades that have been performed since the product left the factory will be lost. An upgrade to a newer cOS Core version must be repeated.
- The current cOS Core configuration will be lost but can be restored if a backup is available.

With the NetWall 6000 Series, a reset can be done in one of the following ways:

#### • Using the Web Interface

A factory reset is possible through a web browser over a network connection using the cOS Core Web Interface (WebUI). The steps to do this are the following:

- 1. Open a web browser and enter the IP address of the management interface. The cOS Core web interface login dialog should be displayed. Connecting with a browser is described further in *Section 3.4, "Management Computer Connection"*.
- 2. Log in to cOS Core as an administrator
- 3. Go to: Status > Maintenance > Reset & Restart
- 4. Select the option: Reset the entire unit to factory defaults.
- 5. Press the **Reset** button.

Note that this will reset all the IP addresses on Ethernet interfaces to their defaults which might mean that the network connection will be lost.

| RESET TO DEFAULTS                 |                                                                            |                                        |
|-----------------------------------|----------------------------------------------------------------------------|----------------------------------------|
| Reset the config Reset the entire | uration to current core default.<br>unit to factory defaults. This include | s firmware version and configuration   |
|                                   |                                                                            | o ninitale relation and configuration. |

#### Figure 8.1. Factory Reset Using the Web Interface

#### Using the CLI

The cOS Core CLI can be used by connecting to one of the NetWall 6000 Series's Ethernet interfaces using an SSH client over a network. A reset is performed by entering the *reset -unit* command twice in succession:

Device:/> reset -unit Device:/> reset -unit

Entering the command twice is a safeguard against accidental use. Note that, like using the Web Interface method above, this will reset all the IP addresses on Ethernet interfaces to their defaults which may mean that the SSH connection will be lost.

#### Using the Boot Menu

The boot menu can be accessed through the local CLI console by repeatedly pressing the **Esc** key while cOS Core is starting up. The resetting of Ethernet interface IP addresses will not affect the local console connection. The complete procedure is performed with the following steps:

- 1. Make sure a separate management computer running as a console is attached to the local console port of the NetWall 6000 Series.
- 2. Power up the NetWall 6000 Series unit. This may require a restart if the hardware is already powered up.
- 3. As console output appears, repeatedly press the **Esc** key before cOS Core has fully started.
- 4. The *boot menu* will now be displayed on the console.
- 5. Choose the **Reset system to factory default** option.

The boot menu is further described in the NetWall 6000 Series boot menu section of the separate *cOS Core Administration Guide*.

#### Performing a Reset Manually

The 6000 Series can be reset manually with the following steps:

1. The progress of the reset can be followed using a local console connection. If that is required, open a console display window connected to the NetWall 6000 Series local console port.

- 2. While the unit is powered up, push in the recessed reset button on the unit with a suitable pointed tip tool and keep it pushed in. A suitable paper-clip could be used to do this. The button can be found above the power LED.
- 3. Continue holding the button in for at least 10 seconds. The status LED will blink and when the blinking stops the reset is being performed.
- 4. If a console was connected in step **1**, the console output will indicate that the hardware has successfully been reset to its factory defaults.
- 5. After completion of the reset, the NetWall 6000 Series unit can now be set up again as though it had never been previously configured.

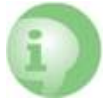

## Caution: The local console credentials will be reset

The local console login credentials will be reset to the default values of username **admin** and password **admin**.

# **Chapter 9: Warranty Service**

## **Limitation of Warranty**

Clavister warrants to the customer of the 6000 Series Appliance that the Hardware components will be free from defects in material and workmanship under normal use for a period of two (2) years from the Start Date (as defined below). The warranty will only apply to failure of the product if Clavister is informed of the failure not later than two (2) years from the Start Date or thirty (30) days after that the failure was or ought to have been noticed by the customer.

The warranty will not apply to products from which serial numbers have been removed or to defects resulting from unauthorized modification, operation or storage outside the environmental specifications for the product, in-transit damage, improper maintenance, defects resulting from use of third-party software, accessories, media, supplies, consumables or such items not designed for use with the product, or any other misuse. Any replacement Hardware will be warranted for the remainder of the original warranty period or thirty days, whichever is longer.

Note that the term "*Start Date*" means the earlier of the product registration date **OR** ninety (90) days following the day of shipment by Clavister.

#### **Obtaining Warranty Service with an RMA**

Warranty service can be obtained within the warranty period with the following steps:

1. Obtain a *Return Material Authorization* (RMA) Number from Clavister. This number **must** be obtained before the product is sent back.

An RMA number can be obtained online by logging in to the Clavister website (*http://www.clavister.com/login*) and selecting the **Help Desk** option.

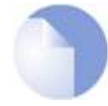

## Note: The cold standby service uses a different procedure

If the defective unit is subject to a Clavister **Cold Standby** (CSB) agreement then the procedure to follow is described in the relevant section of the separate **NetWall Hardware Replacement Guide** which is part of the cOS Core documentation set for each release.

This guide also describes the steps for swapping any Clavister firewall with a replacement unit.

- 2. The defective unit should be packaged securely in the original packaging or other suitable shipping packaging to ensure that it will not be damaged in transit.
- 3. The RMA number must be clearly marked on the outside of the package.
- 4. The package is then shipped to Clavister with all the costs of mailing/shipping/insurance paid by the customer. The address for shipping is:

Clavister AB Sjögatan 6J 891 60 Örnsköldsvik SWEDEN

If the product has not yet been registered with Clavister through its website, some proof of purchase (such as a copy of the dated purchase invoice) must be provided with the shipped product.

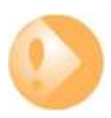

## Important: An RMA Number must be obtained before shipping!

Any package returned to Clavister without an RMA number will be rejected and shipped back at the customer's expense. Clavister reserves the right in such a case to levy a reasonable handling charge in addition to mailing and/or shipping costs.

Note that the procedures for swapping any NetWall hardware model with an identical or different model type are described in the separate *NetWall Hardware Replacement Guide*.

#### Data on the Hardware

Note that Clavister is not responsible for any of the software, firmware, information, or memory data contained in, stored on, or integrated with any product returned to Clavister pursuant to a warranty claim.

#### **Contacting Clavister**

Should there be a problem with the online form then Clavister support can be contacted by going to: *https://www.clavister.com/support/*.

#### **Customer Remedies**

Clavister's entire liability according to this warranty shall be, at Clavister's option, either return of the price paid, or repair or replacement of the Hardware that does not meet Clavister's limited warranty and which is returned to Clavister with a copy of your receipt.

#### **Limitations of Liability**

Refer to the legal statement at the beginning of the guide for a statement of liability limitations.

# **Chapter 10: Safety Precautions**

#### **Safety Precautions**

Clavister NetWall 6000 Series devices are *Safety Class I* products and have protective ground terminals. There must be an uninterrupted safety earth ground from the main power source to the product's input wiring terminals, power cord, or supplied power cord set. Whenever it is likely that the protection has been impaired, disconnect the power cord until the ground has been restored.

For LAN cable grounding:

- If your LAN covers an area served by more than one power distribution system, be sure their safety grounds are securely interconnected.
- LAN cables may occasionally be subject to hazardous transient voltage (such as lightning or disturbances in the electrical utilities power grid). Handle exposed metal components of the network with caution.

There are no user-serviceable parts inside these products. Only service-trained personnel can perform any adjustment, maintenance or repair.

#### Säkerhetsföreskrifter

Dessa produkter är säkerhetsklassade enligt klass I och har anslutningar för skyddsjord. En obruten skyddsjord måste finnas från strömkällan till produktens nätkabelsanslutning eller nätkabel. Om det finns skäl att tro att skyddsjorden har blivit skadad, måste produkten stängas av och nätkabeln avlägnas till dess att skyddsjorden har återställts.

För LAN-kablage gäller dessutom att:

- om LAN:et täcker ett område som betjänas av mer än ett strömförsörjningssystem måste deras respektive skyddsjord vara ihopkopplade.
- LAN kablage kan vara föremål för farliga spänningstransienter (såsom blixtnedslag eller störningar i elnätet). Hantera metallkomponenter i förbindelse med nätverket med försiktighet.

Det finns inga delar i produkten som kan lagas av användaren. All service samt alla justeringar, underhåll eller reparationer får endast utföras av behörig personal.

## Informations concernant la sécurité

Cet appareil est un produit de classe I et possède une borne de mise à la terre. La source d'alimentation principale doit être munie d'une prise de terre de sécurité installée aux bornes du câblage d'entree, sur le cordon d'alimentation ou le cordon de raccordement fourni avec le produit. Lorsque cette protection semble avoir été endommagée, débrancher le cordon d'alimentation jusqu'à ce que la mise à la terre ait été réparée.

Mise à la terre du câble de réseau local:

- si votre réseau local s'étend sur une zone desservie par plus d'un système de distribution de puissance, assurez-vous que les prises de terre de sécurité soint convenablement interconnectées.
- Les câbles de réseaux locaux peuvent occasionnellement être soumis à des surtensions transitoires dangereuses (telles que la foudre ou des perturbations dans le réseau d'alimentation public). Manipulez les composants métalliques du réseau avec précautions.

Aucune pièce contenue à l'intérieur de ce produit ne peut être réparée par l'utilisateur. Tout dépannage, réglage, entretien ou réparation devra être confié exclusivement à un personnel qualifié.

#### Hinweise zur Sicherheit

Dies ist ein Gerät der Sicherheitsklasse I und verfügt über einen schützenden Erdungsterminal. Der Betrieb des Geräts erfordert eine ununterbrochene Sicherheitserdung von der Hauptstromquelle zu den Geräteingabeterminals, den Netzkabeln oder dem mit Strom belieferten Netzkabelsatz voraus. Sobald Grund zur Annahme besteht, dass der Schutz beeinträchtigt worden ist, das Netzkabel aus der Wandsteckdose herausziehen, bis die Erdung wiederhergestellt ist.

Für LAN-Kabelerdung:

- Wenn Ihr LAN ein Gebiet umfasst, das von mehr als einem Stromverteilungssystem beliefert wird, müssen Sie sich vergewissern, dass die Sicherheitserdungen fest untereinander verbunden sind.
- LAN-Kabel können gelegentlich gefährlichen Übergangsspannungen ausgesetz werden (beispielsweise durch Blitz oder Störungen in dem Starkstromnetz des Elektrizitätswerks). Bei der Handhabung exponierter Metallbestandteile des Netzwerkes Vorsicht walten lassen.

Dieses Gerät enthält innen keine durch den Benutzer zu wartenden Teile. Wartungs-, Anpassungs-, Instandhaltungs- oder Reparaturarbeiten dürfen nur von geschultem Bedieningspersonal durchgeführt werden.

#### Considerazioni sulla sicurezza

Questo prodotte è omologato nella classe di sicurezza I ed ha un terminale protettivo di collegamento a terra. Dev'essere installato un collegamento a terra di sicurezza, non interrompibile che vada dalla fonte d'alimentazione principale ai terminali d'entrata, al cavo d'alimentazione oppure al set cavo d'alimentazione fornito con il prodotto. Ogniqualvolta vi sia probabilità di danneggiamento della protezione, disinserite il cavo d'alimentazione fino a quando il collegaento a terra non sia stato ripristinato.

Per la messa a terra dei cavi LAN:

- se la vostra LAN copre un'area servita da più di un sistema di distribuzione elettrica, accertatevi che i collegamenti a terra di sicurezza siano ben collegati fra loro;
- i cavi LAN possono occasionalmente andare soggetti a pericolose tensioni transitorie (ad esempio, provocate da lampi o disturbi nella griglia d'alimentazione della società elettrica); siate cauti nel toccare parti esposte in metallo della rete.

Nessun componente di questo prodotto può essere riparato dall'utente. Qualsiasi lavoro di riparazione, messa a punto, manutenzione o assistenza va effettuato esclusivamente da personale specializzato.

## Consideraciones sobre seguridad

Este aparato se enmarca dentro de la clase I de seguridad y se encuentra protegido por una borna de puesta a tierra. Es preciso que exista una puesta a tierra continua desde la toma de alimentacíon eléctrica hasta las bornas de los cables de entrada del aparato, el cable de alimentación hasta haberse subsanado el problema.

Puesta a tierra del cable de la red local (LAN):

- Si la LAN abarca un área cuyo suministro eléctrico proviene de más de una red de distribución de electricidad, cerciorarse de que las puestas a tierra estén conectadas entre sí de modo seguro.
- Es posible que los cables de la LAN se vean sometidos de vez en cuando a voltajes momentáneos que entrañen peligro (rayos o alteraciones en la red de energía eléctrica). Manejar con precaución los componentes de metal de la LAN que estén al descubierto.

Este aparato no contiene pieza alguna susceptible de reparación por parte del usuario. Todas las reparaciones, ajustes o servicio de mantenimiento debe realizarlos solamente el técnico.

# Appendix A: NetWall 6000 Series Specifications

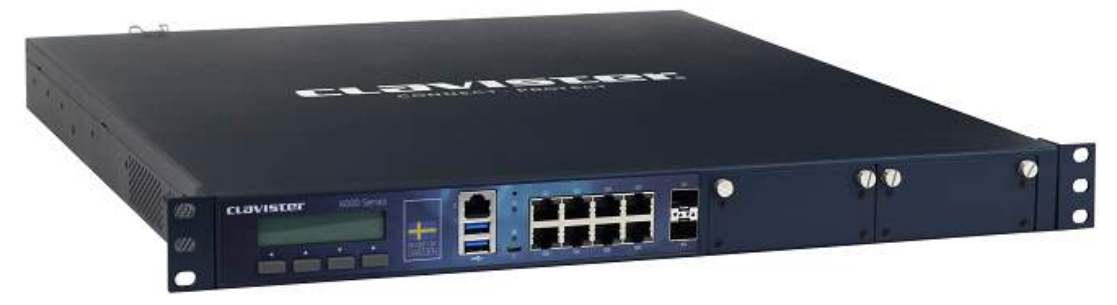

#### **Dimensions, Weight and MTBF**

| Height x Width x Depth (mm) | 44 x 438 x 508                            |  |
|-----------------------------|-------------------------------------------|--|
| Hardware Unit Weight        | 7.5 kg (no expansion modules, single PSU) |  |
| Hardware Form Factor        | 10                                        |  |
| 19-inch Rack Mountable      | Yes, using rack mount kit                 |  |
| MTBF                        | 50,000 hours                              |  |

#### **Regulatory and Safety Standards**

| Safety | UL, CB, TUV   |
|--------|---------------|
| EMC    | FCC, CE, VCCI |

#### **Power Specifications**

| Redundant Hot-Swappable Power Supply (AC) | 100-240 VAC, 50-60 Hz, 0.3 A              |  |
|-------------------------------------------|-------------------------------------------|--|
| PSU Rated Power                           | 300 W for each PSU (AC 100 W)             |  |
| PoE to external devices                   | 802.3at and 802.3af from expansion module |  |

#### **Ethernet Interface Support**

| Gigabit RJ45 interfaces                          | Automatic MDI-X<br>1000BASE-T (copper RJ45 100m)<br>100BASE-TX (copper RJ45 100m)<br>10BASE-T (copper RJ45 100m)                                              |
|--------------------------------------------------|----------------------------------------------------------------------------------------------------|
| SFP interfaces (if expansion module installed)   | 1000BASE-SX (multi-mode 550m)<br>1000BASE-LX (single-mode 10,40,80km)<br>1000BASE-T (copper RJ45 100m)                                                        |
| SFP+ interfaces (including any expansion module) | 10GBASE-SR (multi-mode 300m)<br>10GBASE-LR (single-mode 10km)<br>10GBASE-ER (single-mode 40km)<br>10GBASE-ZR (single-mode 80km)<br>10GBASE-CR (direct attach) |

For more information about Clavister products, go to: https://www.clavister.com

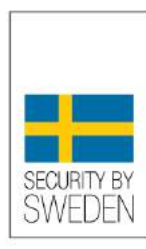

#### #NoBackDoors and Third-party Access Restriction

Clavister hereby certifies that Clavister products do not contain any "backdoors", meaning that there are no mechanisms deliberately incorporated that would allow a company or an organization to access or control a Clavister product without prior acceptance from the administrator of the product in question.

John Vestberg, CEO, Clavister

www.clavister.com/SecurityBySweden

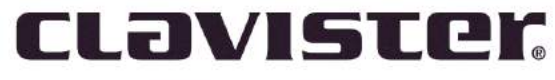

CONNECT. PROTECT

Clavister AB Sjögatan 6J SE-89160 Örnsköldsvik SWEDEN

Head office/Sales: +46-(0)660-299200 Customer support: +46-(0)660-297755

www.clavister.com